# FILESENDER利用マニュアル

ICT 教育基盤センター

令和7年06月20日

# 目次

| ログイン方法                                                                                                    | 2                                                                                                    |
|----------------------------------------------------------------------------------------------------|----------------------------------------------------------------------------------------------------|
| 1.通常のログイン方法                                                                                                    | 2                                                                                                    |
| 2.ダウンロードのためのログイン方法                                                                                                    | 3                                                                                                    |
| 2.1 ログイン必要の場合                                                                                                    | 3                                                                                                    |
| 2.2 ログイン不要の場合                                                                                                    | 5                                                                                                    |
| 3.ゲスト利用者(大学関係者以外の方)のログイン方法                                                                                                    | 6                                                                                                    |
| 3.1 学内利用者側の操作                                                                                                    | 6                                                                                                    |
| 3.2 ゲスト利用者側の操作                                                                                                    | 10                                                                                                    |
| ファイルの送信                                                                                                    | 14                                                                                                    |
| 1.通常の送信方法                                                                                                    | 14                                                                                                    |
| 2.リンクを取得してファイルを共有する方法                                                                                                    | 20                                                                                                    |
| 3.ゲスト利用者(大学関係者以外の方)の送信方法                                                                                                    | 23                                                                                                    |
|                                                                                                    |                                                                                                    |
| ファイルの受信                                                                                                    | 23                                                                                                    |
| <b>ファイルの受信</b><br>1. 通常の受信方法                                                                                                    | <b>23</b><br>23                                                                                                    |
| ファイルの受信                                                                                                    | <b>23</b><br>23<br>23                                                                                                    |
| ファイルの受信<br>1. 通常の受信方法<br>1.1 ログイン必要の場合<br>1.2 ログイン不要の場合                                                                                                    | <b>23</b><br>23<br>23<br>23                                                                                                    |
| <ul> <li>ファイルの受信</li> <li>1. 通常の受信方法</li> <li>1.1 ログイン必要の場合</li> <li>1.2 ログイン不要の場合</li> <li>2.ダウンロード URL リンクを共有された受信方法</li> </ul>                                                                                                    | 23<br>23<br>23<br>27<br>29                                                                                                    |
| <ul> <li>ファイルの受信</li> <li>1. 通常の受信方法</li> <li>1.1 ログイン必要の場合</li> <li>1.2 ログイン不要の場合</li> <li>2.ダウンロード URL リンクを共有された受信方法</li> <li>2.1 ログイン必要の場合</li> </ul>                                                                                                    | 23<br>23<br>23<br>27<br>29<br>29                                                                                                    |
| <ul> <li>ファイルの受信</li> <li>1. 通常の受信方法</li> <li>1.1 ログイン必要の場合</li> <li>1.2 ログイン不要の場合</li> <li>2.ダウンロード URL リンクを共有された受信方法</li> <li>2.1 ログイン必要の場合</li> <li>2.2 ログイン不要の場合</li> </ul>                                                                                                    | <b>23</b><br>23<br>23<br>27<br>27<br>29<br>29<br>29<br>23                                                                                                    |
| <ul> <li>ファイルの受信</li> <li>1. 通常の受信方法</li> <li>1.1 ログイン必要の場合</li> <li>1.2 ログイン不要の場合</li> <li>2.ダウンロード URL リンクを共有された受信方法</li> <li>2.1 ログイン必要の場合</li> <li>2.2 ログイン不要の場合</li> <li>よくある質問</li> </ul>                                                                                                    | 23<br>23<br>23<br>23<br>23<br>27<br>29<br>29<br>29<br>29<br>23<br>23<br>             |
| <ul> <li>ファイルの受信</li> <li>1. 通常の受信方法</li> <li>1.1 ログイン必要の場合</li> <li>1.2 ログイン不要の場合</li> <li>2.ダウンロード URL リンクを共有された受信方法</li> <li>2.1 ログイン必要の場合</li> <li>2.2 ログイン不要の場合</li> <li>よくある質問</li> <li>1. サービスの利用には費用が発生しますか?</li> </ul>                                                                                         | 23<br>23<br>23<br>23<br>23<br>27<br>29<br>29<br>29<br>29<br>29<br>29<br>23<br>23<br> |
| <ul> <li>ファイルの受信</li> <li>1. 通常の受信方法</li> <li>1.1 ログイン必要の場合</li> <li>1.2 ログイン不要の場合</li> <li>2.ダウンロード URL リンクを共有された受信方法</li> <li>2.1 ログイン必要の場合</li> <li>2.2 ログイン不要の場合</li> <li>3.2 ログイン不要の場合</li> <li>4. サービスの利用には費用が発生しますか?</li> <li>2. 送信先にメーリングリストのアドレスを指定したのですがメールが届きま</li> </ul>                                    | 23<br>23<br>23<br>23<br>23<br>23<br>27<br>29<br>29<br>29<br>29<br>29<br>29<br>23<br>23<br>23<br>23<br>23<br>23<br>23<br>23<br>23<br>23<br>23<br>23<br>23<br>23<br>23<br>23<br>23<br>23<br>23<br>23<br>24<br>24<br>24<br>24<br>24<br>24<br>24<br>24<br>24<br>24<br>24<br>24<br>24<br>24<br>24<br>24<br>29<br>29<br>29<br>32<br>32<br>34<br>34<br>34<br>34<br>34<br>34<br>34                                                                       |
| <ul> <li>ファイルの受信</li> <li>1. 通常の受信方法</li> <li>1.1 ログイン必要の場合</li> <li>1.2 ログイン不要の場合</li> <li>2.ダウンロード URL リンクを共有された受信方法</li> <li>2.1 ログイン必要の場合</li> <li>2.2 ログイン不要の場合</li> <li>よくある質問</li> <li>1. サービスの利用には費用が発生しますか?</li> <li>2. 送信先にメーリングリストのアドレスを指定したのですがメールが届きま</li> <li>3. ファイルの受信者に届いたメールに返信するとどうなりますか?</li> </ul> | 23<br>23<br>23<br>23<br>23<br>27<br>27<br>29<br>29<br>29<br>29<br>29<br>32<br>34<br>34<br>34                                                                                                    |

File Sender の利用マニュアル

ICT 教育基盤センター

File Sender とは、国立情報学研究所(NII)が運営している大容量ファイル転送サービス です。最大 10GB(一度に転送できる最大ファイル数:30 個、一度に転送できる最大サイズ: 10 GB)までのファイルが送付できます。学外のメールアドレスへも送付できます。

【ログイン方法】

# 1.通常のログイン方法

①大容量ファイル転送サービス File Sender にアクセスしてください。 https://filesender.nii.ac.jp/

「ログオン」をクリックしてください。

| <b>FILESENDER</b>                                                                                                    | Qaa                | arnet UNIVET            | 🗊 HEAnet 🍥  | SURF NET |
|----------------------------------------------------------------------------------------------------|--------------------|-------------------------|-------------|----------|
|                                                                                                    | ヘルプ                | このサイトについ                | て プライバシー    | ログオン     |
| お知らせ<br>ひ<br>2025年3月4日に NII FileSender のアップデートを行いました。<br>アップデート前から引き続きご利用の場合は以前のキャッシュがプラ<br>合はShiftキー+再読み込みでプラウザのキャッシュをクリアしてくた                                                                                                    | ラウザに残って<br>ごさい。    | いると動作に支障をき              | たすことがあります。  | その場      |
| NII FileSenderへようこそ<br>NII FileSenderは、大きなファイルを誰とでも安全に共有する方法です。                                                                                                    |                    |                         |             |          |
| ログオンしてファイルをアップロードするか、ファイルを送信してもらうために他(<br>ゲストとしてこのサイトにアクセスする招待を受けたら、そのメールにこのサイト(<br>ログオン                                                                                                    | Dユーザーを招<br>こアクセスしつ | 得してください。<br>リァイルをアップロート | 「するための情報が書か | れています。   |
| ③「所属機関」で「愛知教育大学」を選択し、                                                                                                    | 「選択」               | ボタンをクリ                  | リックしてく      | ださい。     |
| 「川尾山(茂)(又)(又)(立)(大)<br>NII FileSenderを利用するため、所属機関で認証する必要があります。所属機関を選択してください。<br>※このページを表示して時間が経過している場合は、再読み込みしてから所属機関を選択してください。正し                                                                                                    | いページに戻れな           | い場合があります。               |             |          |
| 版編編<br>記<br>の<br>取<br>安<br>大学<br>中<br>受<br>対<br>約<br>安<br>大学<br>中<br>受<br>対<br>約<br>方<br>学<br>中<br>夏<br>一<br>数<br>符<br>大学<br>中<br>夏<br>一<br>数<br>符<br>大学<br>中<br>夏<br>一<br>数<br>育<br>大学<br>中<br>夏<br>一<br>数<br>育<br>大学<br>中<br>夏<br>一<br>の<br>香<br>の<br>一<br>の<br>日<br>の<br>の<br>の<br>一<br>の<br>日<br>の<br>の<br>の<br>の<br>の<br>の<br>の<br>の<br>の<br>の<br>の<br>の<br>の |                    |                         |             | 選択       |

④認証画面が表示されたら ICT 教育基盤センターの ID とパスワードを入力してください。

⑤「同意」ボタンをクリックしてください。

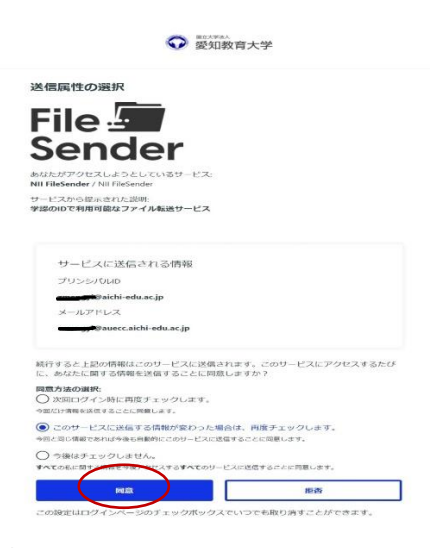

⑥ログインが完了します。

## 2.ダウンロードのためのログイン方法

#### 2.1 ログイン必要の場合

利用者様、

ファイル送信時に、「ファイルをダウンロードするには、受信者は File Sender にログイン する必要があります」オプションに<u>チェックを入れた</u>ファイルをダウンロードする場合、 File Sender へのログインは必要です。

① File Sender から受け取ったメールあるいはファイルを送信した利用者から知らされた ダウンロードリンクにアクセスします。

| ファイル<br>この日以降無効                     | Image jpg (2.8 MB)                                                     |  |
|-------------------------------------|------------------------------------------------------------------------|--|
| この日以降無効                             | 2025/06/24                                                             |  |
|                                     | 2023/00/24                                                             |  |
| ダウンロードリンク                           | https://filesender.nii.ac.jp/?s=download&token=1f53db4b-0e6b-4595-b41c |  |
| <u>@auecc.aichi-edu.ac.jp</u> から    | )の個人的なメッセージ:                                                           |  |
| test                                |                                                                        |  |
| 以上、 よろしくお願いいたします。<br>NII FileSender |                                                                        |  |

3 / 34

②ログイン画面に遷移し、「ログオン」をクリックします。

|      | FILESENDER                                              | aarnet      |           | HEAnet 🍥         | SURF NET |
|------|---------------------------------------------------------|-------------|-----------|------------------|----------|
| ダウンロ | -۲                                                      |             |           |                  |          |
|      | このファイルをアップロードしたユーザーは、この転送からファ<br>インサることを求めています。<br>ログオン | イルをダウンロードする | うのに、あなたがN | II FileSenderにログ | Ť        |

③「所属機関」で「愛知教育大学」を選択し、「選択」ボタンをクリックしてください。 所属機関の選択

| (當論題:          |      |
|----------------|------|
| <i>但</i> 如教育大学 | U HR |
| 参加教育大学         |      |
|                |      |
|                |      |
|                | *    |

④認証画面が表示されたら ICT 教育基盤センターの ID とパスワードを入力してください。

⑤「同意」ボタンをクリックしてください。

| 送信属性の選択                                          |                              |
|--------------------------------------------------|------------------------------|
|                                                  |                              |
| Filo                                             |                              |
|                                                  |                              |
| Sender                                           |                              |
|                                                  |                              |
| NII FileSender / NII FileSender                  |                              |
| サービスから提示された説明                                    |                              |
|                                                  |                              |
|                                                  |                              |
| サービスに送信される情報                                     |                              |
| プリンシバロレ                                          |                              |
| Baichi-edu.ac.jp                                 |                              |
| メールアドレス                                          |                              |
| Pauecc.aichi-edu.ac.jp                           |                              |
| 続行すると上記の情報はこのサービスに送信され<br>に。あなたに関する情報を送信することに向称し | 1ます。このサービスにアクセスするたび<br>シますか? |
| 同意方法の選択:                                         |                              |
| ○ 次回ロワイン時に再度チェックします。<br>今回にけ寄稿をは信することに開催します。     |                              |
| このサービスに送信する情報が変わった場合                             | は、両度チェックします。                 |
| 今回と知ら情報であれば今後も告勤的にこのゲービスに送信                      | することに向意します。                  |
| ○ 今後はチェックしません。                                   |                              |
| すべての私に関する情報を会きとなせ入するすべてのリービ                      | スに送信することに問題します。              |
|                                                  |                              |

⑥ログインが完了しますと、File Sender のダウンロード画面に遷移します。

「ダウンロード」ボタンをクリックし、ダウンロード完了と表示され、ダウンロードが完了 します

|                                                                                                    | NET           |
|----------------------------------------------------------------------------------------------------|---------------|
| ダウンロード                                                                                                    |               |
| ダウンロードしたいファイルを選択してください。 ダウンロードボタンを右クリックして[リンクの場所をコピー]すると、別のツールを使用してファー<br>をダウンロードすることができます。                                                                                                    | イル            |
| ☑ 復号されたデータを保存されたファイルに直接ストリーミングします。復号されたデータをファイルに直接ストリーミングすると、コンピュータの、<br>リが少なくて済むため、より大きなファイルをダウンロードできます。残念ながら、この機能はすべてのWebブラウザでサポートされているわけではあ<br>せん。お使いのブラウザはこの機能をサポートしているため、デフォルトで有効になっています。暗号化されたファイルのダウンロードが失敗した場合に<br>は、このオブションのチェックを外して、再試行してください。 | メモ<br>りま<br>に |
| 送信者: <del>Caracagi</del> @auecc.aichi-edu.ac.jp<br>作成日 - 2025/06/17                                                                                                    |               |
| 無効化日:2025/06/24                                                                                                    |               |
| サイズ:2.8 MB                                                                                                    |               |
| 件名:test                                                                                                    |               |
| メッセージ:                                                                                                    |               |
| test                                                                                                    |               |
| Image.jpg         2.8 MB                                                                                                    | )             |

#### 2.2 ログイン不要の場合

ファイル送信時に、「ファイルをダウンロードするには、受信者は File Sender にログイン する必要があります」オプションに<u>チェックを入れていない</u>ファイルをダウンロードする 場合、File Sender へのログインは不要です。

 File Sender から受け取ったメールあるいはファイルを送信した利用者から知らされた ダウンロードリンクにアクセスするとファイルのダウンロードのみ可能な画面に遷移 します。

| - 50 H        | - | . +- | 172   |
|---------------|---|------|-------|
| - <b>T</b> II | - |      | · 47  |
| _/[^i]        |   | 18   | 1ж    |
|               |   | _    | 10.00 |
|               |   |      |       |

|                           | トランザクションの詳細                                                                           |       |       |
|---------------------------|---------------------------------------------------------------------------------------|-------|-------|
| マイル                       | Image.jpg (2.8 MB)                                                                    |       |       |
| 日以降無効                     | 2025/06/23                                                                            |       |       |
| ウンロードリンク                  | https://filesender.nii.ac.jp/?s=download&token=0793ebb2-1ac7-488a-9bae-6th000_tak-8-9 |       |       |
| @auecc.aichi-edu.ac       | naからの個人的なメッセージ:                                                                       |       |       |
|                           |                                                                                       |       |       |
| 、 よろしくお願いいたし<br>ïleSender | ます。                                                                                   | (     |       |
|                           |                                                                                       | リンクにフ | アクセスす |

②「ダウンロード」ボタンをクリックし、ダウンロード完了と表示され、ダウンロードが完 了します。

|                                     | FILESENDER                                                                                                    | aarnet                           |                                   | HEAnet 🍥                            | SURF NET                  |
|-------------------------------------|----------------------------------------------------------------------------------------------------|----------------------------------|-----------------------------------|-------------------------------------|---------------------------|
| ダウンロー                               | Я                                                                                                    |                                  |                                   |                                     |                           |
| ファイルを<br>度にダウン                      | クリックしてデータをダウンロードし、コンピュータで復号してください。<br>コードできます。ダウンロードしたファイルをクリックして解凍し、個々の                                                               | すべてのファイ)<br>)ファイルにアクt            | ルを単一の圧縮ア−<br>2スしてください。            | ーカイブ <mark>(</mark> .zip)ファ-        | イルとしてー                    |
| ✓ 復号され<br>リが少なくて<br>せん。お使い<br>は、このす | たデータを保存されたファイルに直接ストリーミングします。復号された<br>済むため、より大きなファイルをダウンロードできます。残念ながら、こ<br>のブラウザはこの機能をサポートしているため、テフォルトで有効になっ<br>シーンのチェックを外して、再試行してください。 | データをファイル<br>の機能はすべての<br>ています。暗号化 | に直接ストリーミ<br>Webブラウザでサ<br>されたファイルの | ングすると、コンピ<br>ポートされているれ<br>ダウンロードが失敗 | ュータのメモ<br>けではありま<br>した場合に |
| 送信者:zm                              | engyi@auecc.aichi-edu.ac.jp                                                                                                    |                                  |                                   |                                     |                           |
| 作成日:20                              | 25/06/16                                                                                                    |                                  |                                   |                                     |                           |
| 無2016日:                             | 2025/06/23<br>3 MB                                                                                                    |                                  |                                   |                                     |                           |
| 件名:test                             |                                                                                                    |                                  |                                   |                                     |                           |
|                                     |                                                                                                    |                                  |                                   |                                     |                           |
|                                     | メッセージ:                                                                                                    |                                  |                                   |                                     |                           |
|                                     | test                                                                                                    |                                  |                                   |                                     |                           |
|                                     |                                                                                                    |                                  |                                   |                                     |                           |
| Image.jp                            | 2.8 MB                                                                                                    |                                  |                                   | 🛓 Ø5                                |                           |
|                                     |                                                                                                    |                                  |                                   |                                     |                           |

#### 3.ゲスト利用者(大学関係者以外の方)のログイン方法

File Sender は、ゲストバウチャー発行機能という機能があります。認証済みユーザにより他者にゲストバウチャー(ゲストアカウント)を発行できます。

この機能で File Sender にログインできない学外の方から、大容量ファイルをこちらに送ってもらいたい場合もファイルを送信してもらうことができます。

※ゲストバウチャーによるファイルのアップロードのみ可能、ファイル送信は一度のみ 可能、使用期限を最長で 20 日間まで

File Sender にログインした他の利用者から発行されたバウチャーを受け取ってゲスト利 用者としてファイルを送信する場合、File Sender へのログインは不要です。

#### 3.1 学内利用者側の操作

①File Sender にログインしてください。上のメニューから「ゲスト」をクリックし、ゲ スト画面を表示します。

|                                                                                                    | aarnet UNIVETT HEAnet W SURF NET                        |
|----------------------------------------------------------------------------------------------------|---------------------------------------------------------|
| アップロート ゲスト マイ転送 マイプロファイル                                                                                  | ヘルプ このサイトについて プライバシー ログオフ                               |
| 『ウチャーを使用することで、他の人があなたにファイルを送信できる<br>『ウチャーを作成するには、メールアドレスを入力し、[/(ウチャーの<br>『ウチャーを使用するためのリンクの記載されたメールが、受信者に述 | 5ようになります。<br>送信]を選択します。<br>送信されます。                      |
| 送信者:zmenutre@auecc.aichi-edu.ac.jp<br>- 宛先: 受信者のメールアドレスを.                                                 | □ 有効期限なし<br>この日以降無効: 2025/06/23 d                       |
| ― 件名 (オプション):                                                                                             | ゲストオプション                                                |
| メッセージ (オプション) :                                                                                           | ▼ アップロード開始時に通知を受ける                                      |
|                                                                                                    | <ul> <li>ゲストがアップロードページにアクセスしたときに通知を受ける</li> </ul>       |
|                                                                                                    | □ 自分宛にしか送信できないようにする                                     |
|                                                                                                    |                                                         |
| ٤                                                                                                    | 適用される転送オプション h                                          |
|                                                                                                    | ✓ 有効期限切れになったときに通知を受ける                                   |
|                                                                                                    | j アップロードが完了したらメール通知を受ける                                 |
|                                                                                                    | ☑ ダウンロード時に通知を受ける                                        |
|                                                                                                    |                                                         |
|                                                                                                    | □ 自分を受信者に追加する                                           |
|                                                                                                    | □ 受信者に送信する代わりにリンクを取得する                                  |
|                                                                                                    | ☑ ファイルをダウンロードするには、受信者はNII FileSenderにログ→<br>インする必要があります |
|                                                                                                    | 0                                                       |
|                                                                                                    | 詳細設定                                                    |
| (                                                                                                    |                                                         |
|                                                                                                    | ▶ バウチャーを送信                                              |

②ゲスト利用者のメールアドレスの指定など、画面から設定します。

a. 宛先: ゲスト利用者のメールアドレス。(複数指定可)

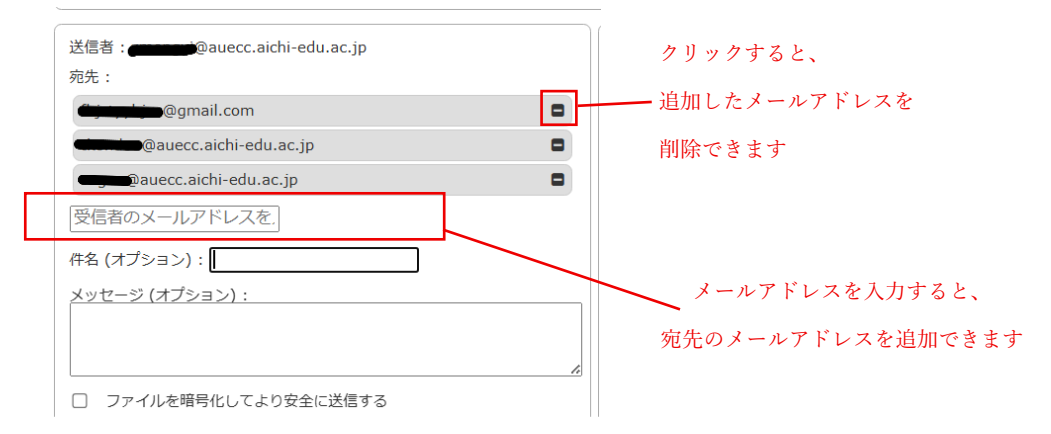

- b. 件名: メールの件名
- c. メッセージ: メール本文
- d. この日以降無効: ゲスト利用者が利用<u>(アップロードのみ)</u>できる期限。
   ※20 日後まで設定できますが、仕様により、一週間未満の日付を指定しても、一週間
   後に設定されます。その上の項目「有効期限なし」にチェックを入れると期限なしに
   設定できます。

- e. アップロード開始時に通知を受ける: ゲスト利用者がアップロードを開始した際に通知する。
- f. ゲストがアップロードページにアクセスしたときに通知を受ける: ゲスト利用者がア ップロード画面にアクセスした際に通知する。
- g. 自分宛にしか送信できないようにする: アップロードしたファイルの送信先を自身に 限定する。

※情報漏洩防止の為、チェックを入れて下さい。

- h. 有効期限切れになったときに通知を受ける: ダウンロードの有効期限が切れた際に通 知する。
- i. アップロードが完了したら通知を受ける: 巨大なファイルを送信する場合にアップロードが完了した際に通知する。
- j. ダウンロード時に通知を受ける: 受信者がダウンロードした際に通知する。
- k. 有効期限が切れたらレポートを自分宛に送信する: ダウンロードの有効期限が切れた 際にレポートを送る。
- 1. 自分を受信者に追加する:メールの送信先に送信者自身を含める。
- m. 受信者に送信する代わりにリンクを取得する:メールを送らずにアップロードするための URL を表示する。
   ※メールを送らずにアップロードするための URL を取得したい場合にチェック
- n. ファイルをダウンロードするには、受信者は File Sender にログインする必要がありま す: ダウンロードを File Sender (学認) にログインできる受信者に限定する。
- o. アップロードが完了したら Web Push 通知を受ける: ファイルのアップロードが完了した際に Web Push 通知する。
  - ※Web Push 通知は、Web の標準技術として Chrome や Firefox、Edge などの主だった Web ブラウザで提供されている、Web サイトからブラウザ(利用者)に対して通知 を送信し、画面上に表示する機能です。
  - ※転送するファイルのアップロードが完了したときにこの機能を利用して、利用者に アップロードが完了した旨を通知します。特に大きなファイルを転送する場合にア ップロードに時間がかかるため、ブラウザのその画面から離れても通知を受け取っ て完了したことを知ることができます。
  - ※デフォルトではこの通知は無効になっていますので、必要に応じて「アップロードが 完了したら Web Push 通知を受ける」をチェック(有効)してください。

|                  | 「MARGUERACCE」。                                                            |
|------------------|---------------------------------------------------------------------------|
|                  | □ 1月別期限なし                                                                 |
| 宛先: 受信者のメールアドレスを | この日以降無効: 2025/06/24                                                       |
| 件名 (オプション):      | ゲストオブション                                                                  |
| メッセージ (オプション):   | ☑ アップロード開始時に通知を受ける                                                        |
|                  | <ul> <li>ゲストがアップロードページにアクセスしたときに通知を受ける</li> </ul>                         |
|                  | 自分宛にしか送信できないようにする                                                         |
|                  | 詳細設定                                                                      |
|                  | <u>ー 1回</u> のアップロードのみ有効 p                                                 |
|                  | 適用される転送オプション                                                              |
| 「詳細設定」をクリックする    | ✓ 有効期限切れになったときに通知を受ける                                                     |
|                  | □ アップロードが完了したらメール通知を受ける                                                   |
|                  | ✓ ダウンロード時に通知を受ける                                                          |
|                  | 有効期限が切れたらレポートを自分宛に送信する                                                    |
|                  | <ul> <li>自分を受信者に追加する</li> </ul>                                           |
|                  | □ 受信者に送信する代わりにリンクを取得する                                                    |
| $\backslash$     | <ul> <li>ファイルをダウンロードするには、受信者はNII FileSenderにログ<br/>インする必要があります</li> </ul> |
|                  | ローマップロードが完了したらWeb Push通知を受ける                                              |
|                  | (詳細設定)<br>「詳細設定」                                                          |
|                  | □ すべての通知のコピーを自分宛に送信する                                                     |
| r                | □ 日次の統計を自分宛に送信する                                                          |
| 1                | □ 有効期限切れになったときに受信者に通知する S                                                 |
| t ——             | □ 受信者がダウンロード完了のメールを受信できるようにする                                             |
|                  |                                                                           |
|                  |                                                                           |
|                  | ケマーを送信                                                                    |

② 「詳細設定」をクリックするとそれ以上の拡張項目を設定できます。

- p. 1回のアップロードのみ有効: アップロードできるファイルを一つに限定する。
- q. すべての通知のコピーを自分宛に送信する:全ての通知を送信者自身にも送る。
- r. 日次の統計を自分宛に送信する:日次で利用統計を送る。
- s. 有効期限切れになったときに受信者に通知する: ダウンロードの有効期限が切れた際 に受信者へ通知する。
- t. 受信者がダウンロード完了のメールを受信できるようにする: ダウンロードが完了した場合にメールの受け取りを許可する。
- ③ 設定が完了したら「バウチャーを送信」をクリックすると、メールが送信されます。

| <ul> <li>すべての通知のコピーを自分宛に送信する</li> <li>日次の読計を自分宛に送信する</li> <li>日次の読計を自分宛に送信する</li> <li>有効期限切れになったときに受信者に通知する</li> <li>受信者がダウンロード完了のメールを受信できるようにする</li> </ul> |                      |       |            |            |             |
|----------------------------------------------------------------------------------------------------|----------------------|-------|------------|------------|-------------|
| ゲスト                                                                                                    |                      |       |            |            |             |
| ゲスト                                                                                                    | 件名                   | メッセージ | 作成日        | 無効化日       | アクション       |
| <del>Cidanking</del> @                                                                                                    | <u>gmail.cc</u> test | test  | 2025/06/17 | 2025/06/24 | <b>@C</b> ┍ |

# 3.2 ゲスト利用者側の操作

①File Sender にログインした他の利用者から受け取ったメールに記載されたバウチャーリ ンクにアクセスするとファイルのアップロードのみ可能な画面に遷移します。

```
※ゲストバウチャーによるファイルのアップロードのみ可能、ファイル送信は一度のみ可
能、使用期限を最長で 20 日間まで
```

| 利用者様、 |
|-------|
|-------|

| <u>NII FileSender</u> へのアクセスには、<br>とができます。 | 以下のバウチャーをご利用ください。このバウチャーを使用して、1セットのファイルをアップロードし、1グループの人がダウンロードできるようにするこ |
|--------------------------------------------|-------------------------------------------------------------------------|
|                                            | バウチャーの詳細                                                                |
| バウチャー発行者                                   | @auecc.aichi-edu.ac.jp                                                  |
| バウチャーリンク                                   | https://filesender.nii.ac.jp/?s=upload&vid=a2895fa0-190c-488f-b7df      |
| 無効化日                                       | 2025/06/24                                                              |
| i@ <u>auecc.aichi-edu.ac.jp</u> か          | らの個人的なメッセージ:                                                            |
| test                                       |                                                                         |
| 以上、よろしくお願いいたします。<br>NII FileSender         |                                                                         |

リンクにアクセスする

② ファイルのアップロードのみ可能な画面に遷移します。

| ファイルをドラッグ&ドロップするか、 | 「ファイルを選択」 | ボタンを押してファイ |
|--------------------|-----------|------------|
| ルを選択します。           |           |            |

|                                           | ヘルプ このサイトについて プライパシー                                                                                                    |
|-------------------------------------------|----------------------------------------------------------------------------------------------------|
| Image.jpg : 2.8 MB                        |                                                                                                    |
| ここにファイルを                                  | :ドラッグ&ドロップします                                                                                                    |
| すべてクリアフ                                   | アイルを選択<br>ファイル数: 1/30<br>サイズ: 2.8 MB/10 GB                                                                                                    |
| 送信者 (************************************ | <ul> <li>この日以降無効: 2025/06/24</li> <li>有効期限切れになったときに通知を受ける</li> <li>アップロードが完了したらメール通知を受ける</li> <li>ダウンロード時に通知を受ける</li> <li>有効期限が切れたらレポートを自分宛に送信する</li> <li>自分を受信者に追加する</li> <li>受信者に送信する代わりにリンクを取得する</li> <li>ファイルをダウンロードするには、受信者はNII FileSenderにログイ<br/>ンする必要があります</li> <li>アップロードが完了したらWeb Push通知を受ける</li> <li>詳細設定</li> </ul> |

|                    |                                                | aarnet URE HEAnet SURE NET                                                                         |
|--------------------|------------------------------------------------|----------------------------------------------------------------------------------------------------|
|                    |                                                | ヘルプ このサイトについて プライパシー                                                                               |
| デスト利用者の<br>ペールアドレス | 226                                            | ファイルをドラッグ&ドロップします                                                                                  |
| $\backslash$       | すべてクリア                                         | ファイルを選択                                                                                            |
|                    | 送信者 : <del>《 juny juny</del> @gmail.com<br>宛先: | この日以降無効: 2025/06/24                                                                                |
| a <del></del>      | 受信者のメールアドレスを,                                  | e イ 有効期限切れになったときに通知を受ける<br>アップロードが完了したらメール通知を受ける<br>ダウンロード時に通知を受ける                                 |
| b                  | メッセージ (オプション) :                                | <ul> <li>有効期限が切れたらレポートを自分宛に送信する</li> <li>自分を受信者に追加する</li> </ul>                                    |
| с —                |                                                | <ul> <li>受信者に送信する代わりにリンクを取得する</li> <li>ファイルをダウンロードするには、受信者はNII FileSenderにログインする必要があります</li> </ul> |
| d                  | □ ファイルを暗号化してより安全に送信する                          | <ul> <li>アップロードが完了したらWeb Push通知を受ける</li> <li>詳細設定</li> </ul>                                       |
|                    |                                                | 設定できません                                                                                            |
|                    |                                                |                                                                                                    |

③ 送信するファイルの指定などを設定します。

a. 宛先:送信する先のメールアドレス(複数指定可)

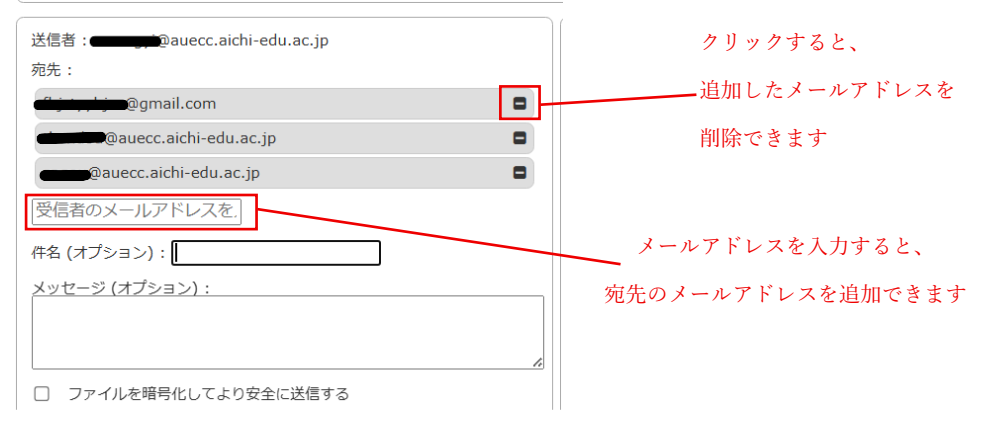

- b. 件名: メールの件名
- c. メッセージ: メール本文
- d. ファイルを暗号化してより安全に送信する:送信するファイルを暗号化する
   チェックを入れると、アップロードしたファイルにパスワードをかけることができます。
   ※パスワードの詳しい条件は、パスワード入力欄の下に赤字で表示されています。

- ※「パスワードを生成」にチェックを入れると、自動的にパスワードを生成することが できます。有効にした際に表示される「別のパスワードを生成する」リンクをクリ ックすると、パスワードを再生成します
- ※「パスワードの表示/非表示」にチェックを入れると、パスワードの表示・非表示を変 更できます。有効にするとパスワード文字列が ● でマスクされます。
- ※ここで設定したパスワードは、わかるように控えておき、URL リンクとは別の方法 (別メールや、学内なら teams のチャット等)でお知らせして下さい。
- ※「送信」ボタンをクリックするとパスワードを使ってファイルを暗号化した後、アッ プロードします。パスワードは二度と見ることができなくなりますので、注意してく ださい。

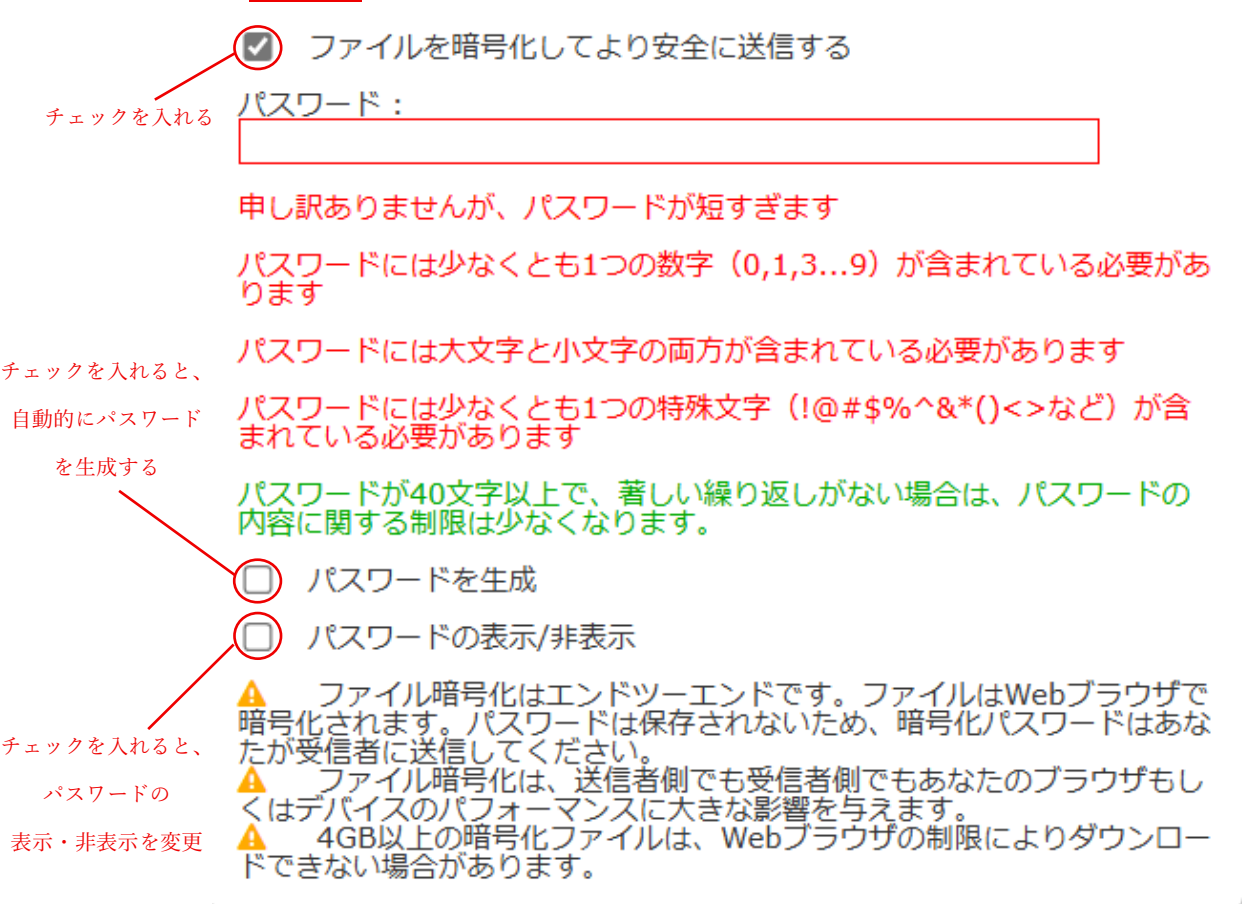

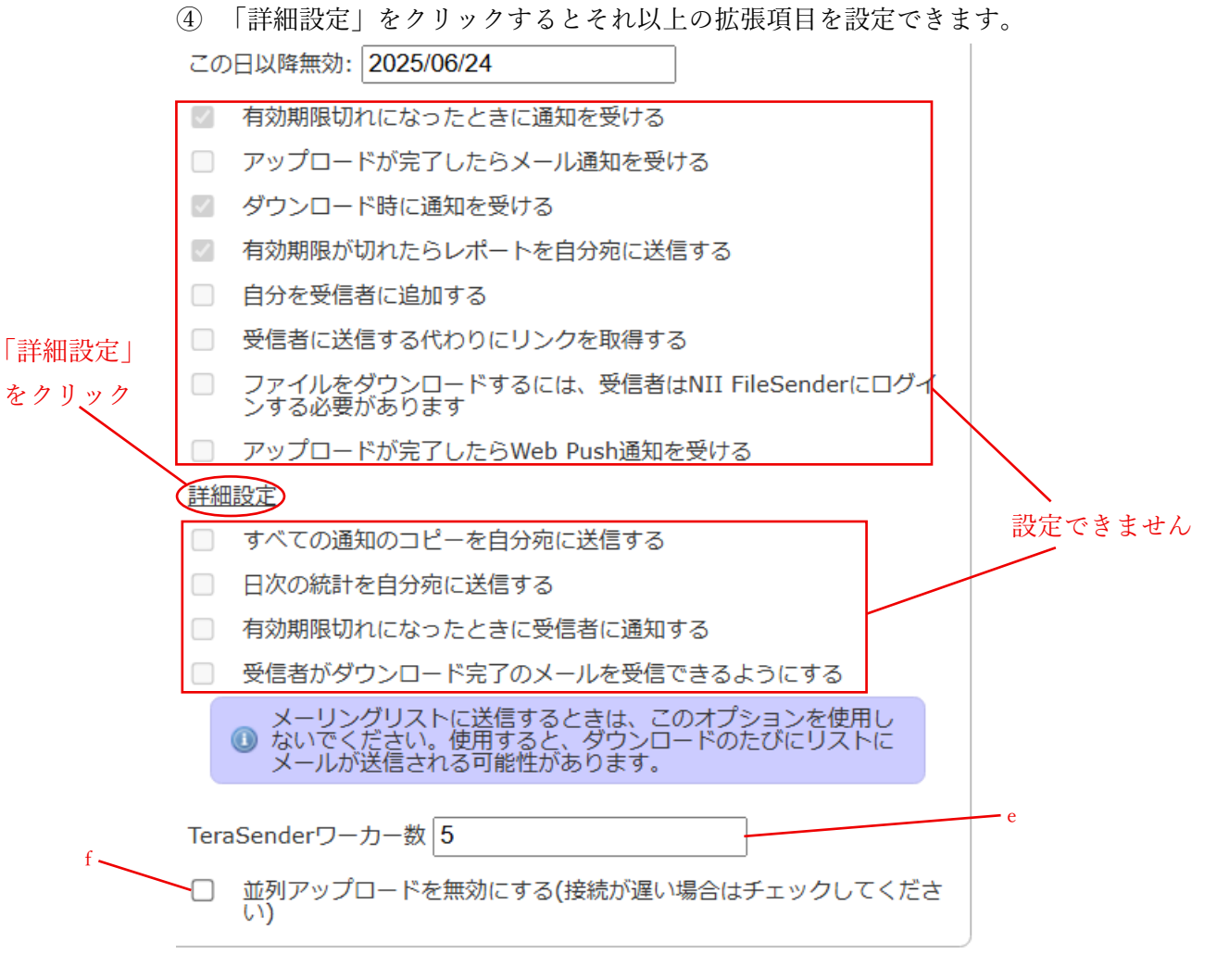

e. Tera Sender ワーカー数: 巨大なファイルをアップロードする場合に Tera Sender の並 列処理数を指定する。

※Tera Sender は File Sender の高速アップロードモジュールです。

- f. 並列アップロードを無効にする:ファイルのアップロードを並列処理しない。
   ※接続が遅い場合はチェックしてください。
- ⑤ 設定が完了したら、一番下の「送信」をクリックします。

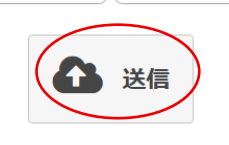

νŋ

【ファイルの送信】

#### 1. 通常の送信方法

- ページトップのメニューから「アップロード」をクリックし、アップロード画面を表示 します。
- ファイルをドラッグ&ドロップするか、「ファイルを選択」ボタンを押してファイルを 選択します。

※一度に転送できる最大ファイル数: 30 個、一度に転送できる最大サイズ: 10 GB

| アップロード ゲスト マイ転送 マイプロファイル   | ヘルプ このサイトについて ブライパシー ログオフ                                                 |
|----------------------------|---------------------------------------------------------------------------|
| ~~!~~_ /                   |                                                                           |
| CELJPA                     | ルをトラック&トロップしょう                                                            |
| すべてクリア                     | ファイルを選択                                                                   |
|                            |                                                                           |
| 送信者: auecc.aichi-edu.ac.jp | この日以降無効: 2025/06/20                                                       |
| 宛先: 受信者のメールアドレスを. 0        | 「有効期限切れになったときに通知を受ける」のよう                                                  |
| 件名 (オプション):                | アップロードが完了したらメール通知を受けるh                                                    |
| メッセージ (オプション):             | ✓ ダウンロード時に通知を受ける                                                          |
|                            | ■ 有効期限が切れたらレポートを自分宛に送信する                                                  |
| d                          | □ 自分を受信者に追加する <u></u> K                                                   |
| □ ファイルを暗日化! て上り安全に洋信する     | ────────────────────────────────────                                      |
|                            | <ul> <li>シティルをダウンロードするには、受信者はMil FileSenderにロジィ<br/>ンする必要があります</li> </ul> |
|                            | アップロードが完了したらWeb Push通知を受ける                                                |
| e                          | 詳細設定                                                                      |

- ③ 送信するファイルの指定などを設定します。
  - a. 送信者:送信する方のメールアドレス
  - b. 宛先:送信する先のメールアドレス(複数追加可)

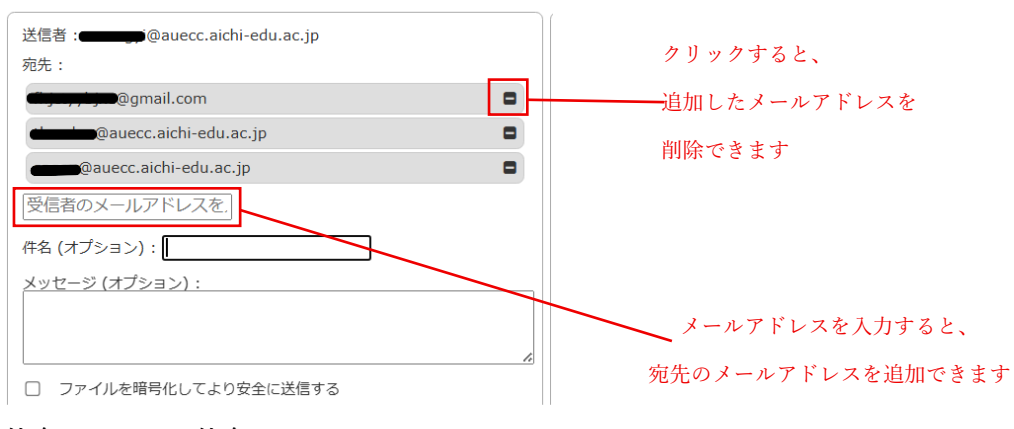

- c. 件名: メールの件名
- d. メッセージ: メール本文

- e. ファイルを暗号化してより安全に送信する:送信するファイルを暗号化する チェックを入れると、アップロードしたファイルにパスワードをかけることがで きます。
  ※パスワードの詳しい条件は、パスワード入力欄の下に赤字で表示されています。
  ※「パスワードを生成」にチェックを入れると、自動的にパスワードを生成するこ とができます。有効にした際に表示される「別のパスワードを生成する」リン クをクリックすると、パスワードを再生成します
  - ※「パスワードの表示/非表示」にチェックを入れると、パスワードの表示・非表示を変更できます。有効にするとパスワード文字列が●でマスクされます。
  - ※ここで設定したパスワードは、わかるように控えておき、URL リンクとは別の 方法 (別メールや、学内なら teams のチャット等)でお知らせして下さい。
  - ※「送信」ボタンをクリックするとパスワードを使ってファイルを暗号化した後、
    - アップロードします。パスワードは二度と見ることができなくなりますので、注

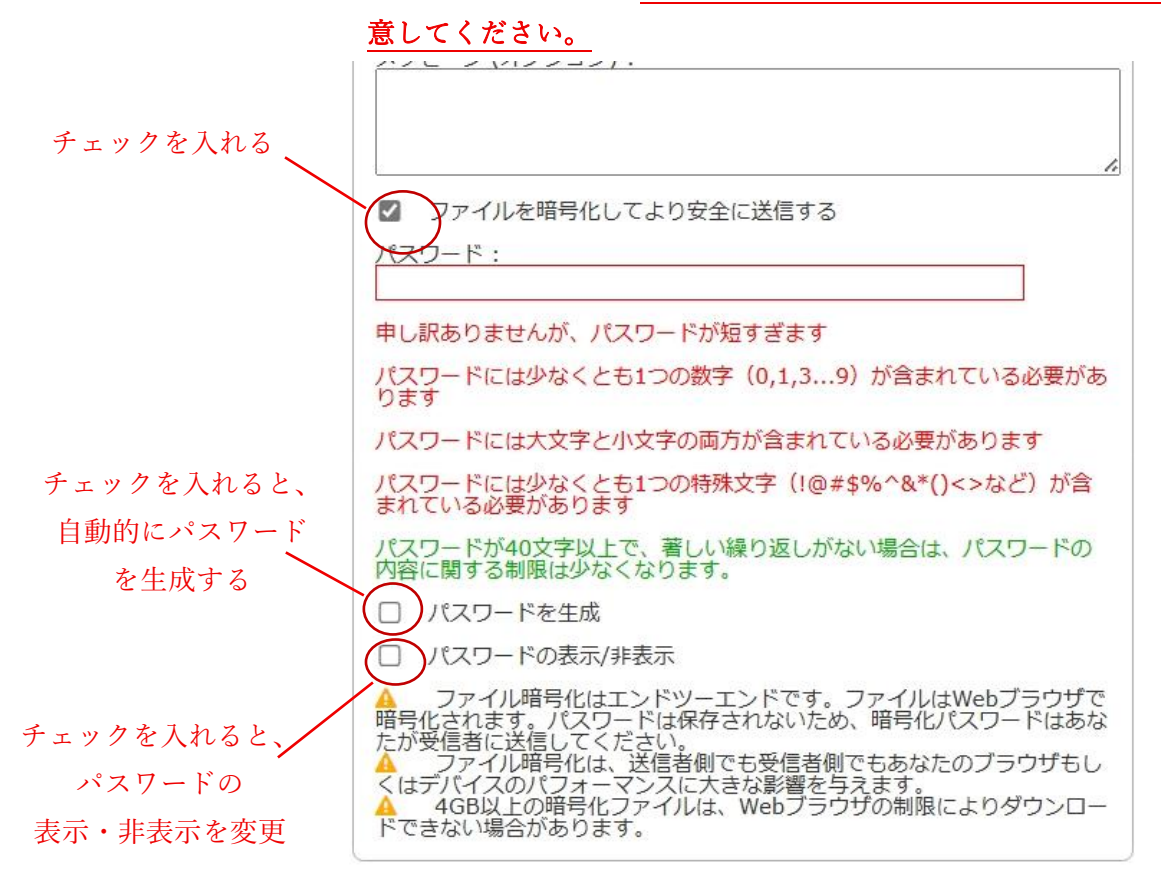

 f. この日以降無効:送信したファイルを受信者がダウンロードできる期限設定日は 最大で 20 日まで選択できます。
 ※20 日後まで設定できますが、仕様により、一週間未満の日付を指定しても、一 週間後に設定されます。 ※ここに指定した日付までダウンロード可能ではなく、この日付以降はダウンロ ードができなくなることに注意してください。

- g. 有効期限切れになったときに通知を受ける: ダウンロードの有効期限が切れた際 に通知する。
- h. アップロードが完了したら通知を受ける: 巨大なファイルを送信する場合にアッ プロードが完了した際に通知する。
- i. ダウンロード時に通知を受ける: 受信者がダウンロードした際に通知する。
   ※ダウンロードがある度に、作成者にメール通知が来てしまうので、大勢の人に共有する場合はチェックを外します。
- j. 有効期限が切れたらレポートを自分宛に送信する: ダウンロードの有効期限が切 れた際にレポートを送る。
- k. 自分を受信者に追加する:メールの送信先に送信者自身を含める。
- 受信者に送信する代わりにリンクを取得する:メールを送らずにダウンロードするための URL を表示する。
   ※有効にした場合、「送信者メールアドレスをダウンロード画面に表示しない」の 選択が可能になります。
- m. ファイルをダウンロードするには、受信者は File Sender にログインする必要があります: ダウンロードを File Sender (学認) にログインできる受信者に限定する。
   ※受信者がログインしてダウンロードする手順については、2.ダウンロードのためのログイン方法を参照
- n. アップロードが完了したら Web Push 通知を受ける: ファイルのアップロードが完 了した際に Web Push 通知する。
  - ※Web Push 通知は、Web の標準技術として Chrome や Firefox、Edge などの主だ った Web ブラウザで提供されている、Web サイトからブラウザ(利用者)に対 して通知を送信し、画面上に表示する機能です。
  - ※転送するファイルのアップロードが完了したときにこの機能を利用して、利用 者にアップロードが完了した旨を通知します。特に大きなファイルを転送する 場合にアップロードに時間がかかるため、ブラウザのその画面から離れても通 知を受け取って完了したことを知ることができます。
  - ※デフォルトではこの通知は無効になっていますので、必要に応じて「アップロードが完了したら Web Push 通知を受ける」をチェック(有効)してください。

④「詳細設定」をクリックするとそれ以上の拡張項目を設定できます。

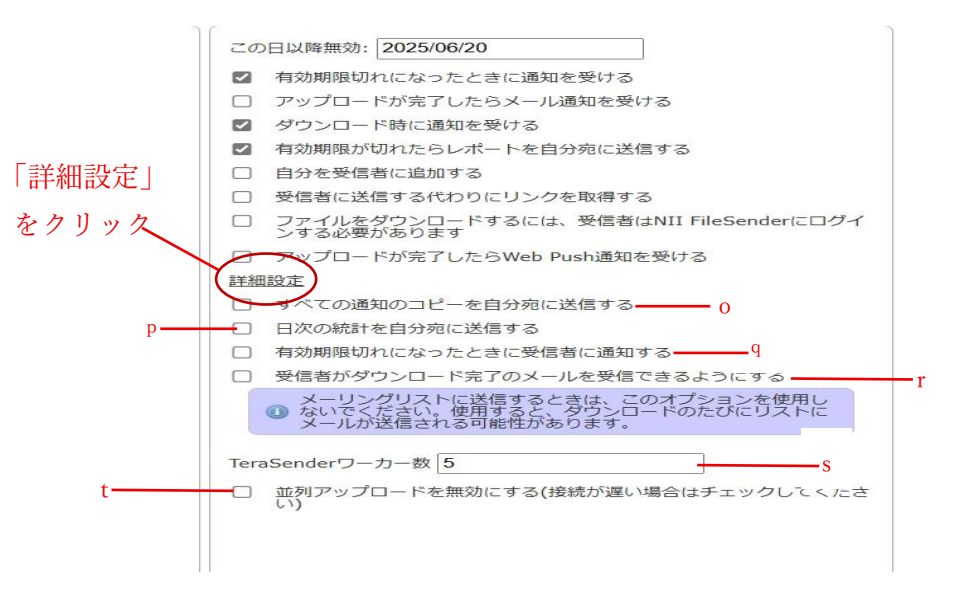

- o. すべての通知のコピーを自分宛に送信する:全ての通知を送信者自身にも送る。
- p. 日次の統計を自分宛に送信する:日次で利用統計を送る。
- q. 有効期限切れになったときに受信者に通知する: ダウンロードの有効期限が切れ た際に受信者へ通知する。
- r. 受信者がダウンロード完了のメールを受信できるようにする:ダウンロードが完 了した際に受信者へ完了を通知する。
   ※メーリングリスト宛に送信する場合は有効にしないで下さい
- s. Tera Sender ワーカー数: 巨大なファイルをアップロードする場合に Tera Sender の並列処理数を指定する。

※Tera Sender は File Sender の高速アップロードモジュールです

t. 並列アップロードを無効にする:ファイルのアップロードを並列処理しない ※接続が遅い場合はチェックしてください。 ⑤以上の項目を設定後、「送信」ボタンをクリックすると、ファイルのアップロードが始ま ります。

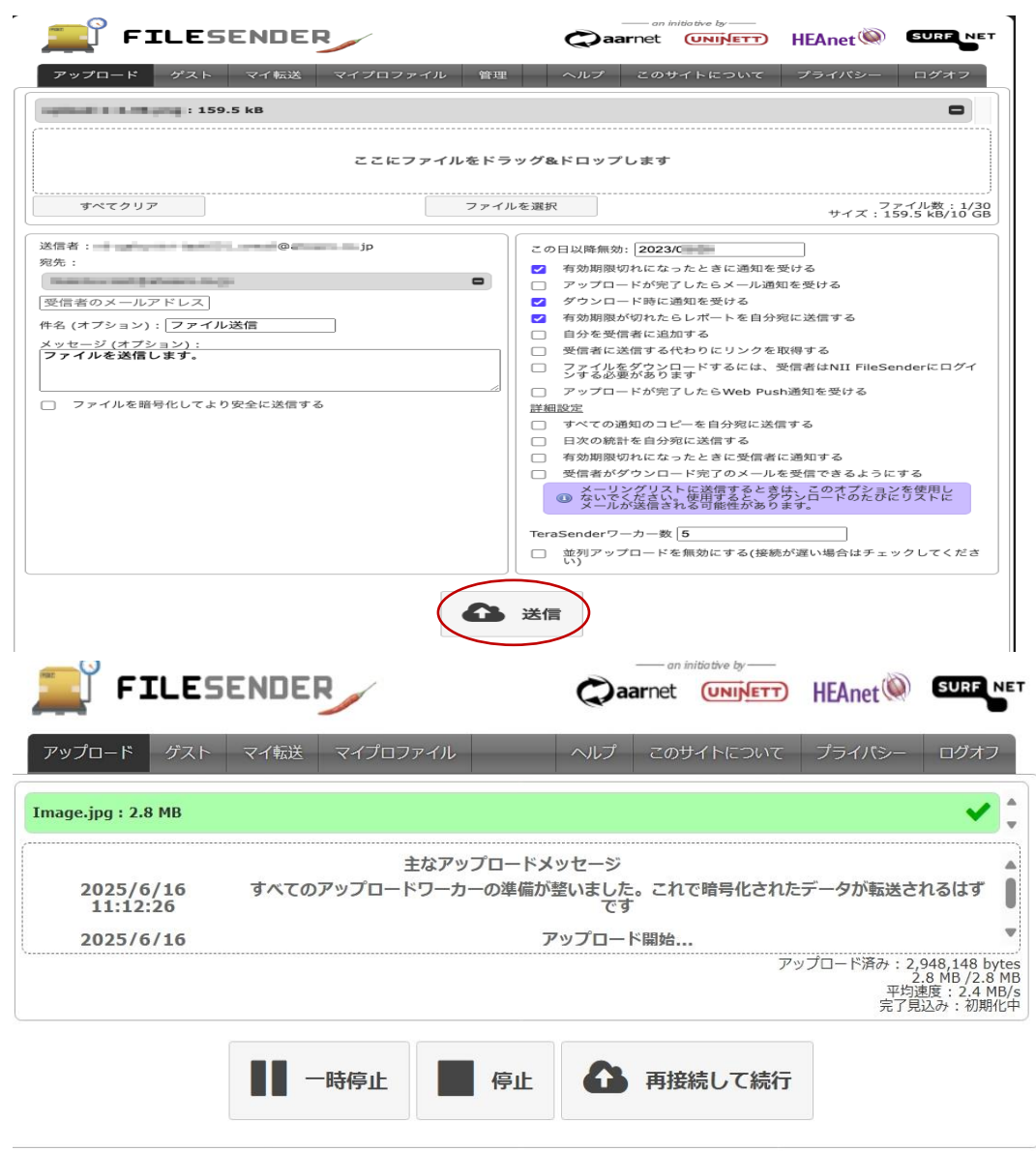

⑥ アップロードが完了し次第、ポップアップ画面で完了通知画面が表示されます。

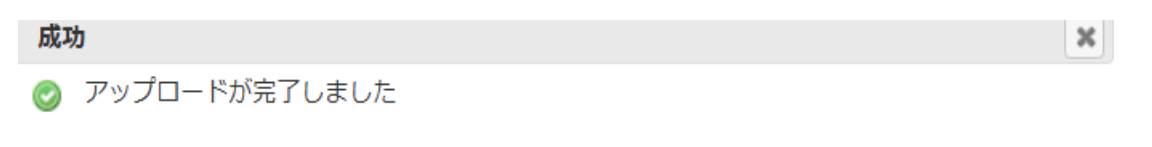

閉じる

「受信者に送信する代わりにリンクを取得する」を有効にしていた場合、ファイル受信者へ メールを送信する代わりにファイルのダウンロード URL リンク が表示されます。

| 成功         | b                                                                       | ×  |
|------------|-------------------------------------------------------------------------|----|
| $\bigcirc$ | アップロードが完了しました                                                           |    |
|            | ダウンロードリンク:                                                              |    |
|            | https://filesender.nii.ac.jp/?s=download&token=361b943c-1c0a-415e-ab6c- | li |

閉じる

⑦「閉じる」をクリックすると、マイ転送画面を表示し、送信結果などを確認することができます。

また、送信の取り消しや有効期限の延長などの操作もこの画面から行えます。

|                                                                                                    | FILESENDER                                                                           |                                        | Qaar  |           | HEAnet     | SURF NET     |                |
|----------------------------------------------------------------------------------------------------|--------------------------------------------------------------------------------------|----------------------------------------|-------|-----------|------------|--------------|----------------|
| アップロー                                                                                                    | ド ゲスト マイ転送<br>転送 閉鎖した転送                                                              | マイプロファイル                               | ヘルプ   | このサイトについて | プライバシー     | ログオフ         |                |
|                                                                                                    | +                                                                                    |                                        |       |           | h          |              |                |
| 現任利用可能な                                                                                                    | \$\$                                                                                 | #17                                    | 77/1  | ガウトロード    | 無熱化日       | 7/12-12      |                |
|                                                                                                    |                                                                                      | 212                                    | 22112 | 99990-1   | 黑刈垣目       | 10937        |                |
| ● この転送に関す                                                                                                    | ス情報                                                                                  |                                        |       |           | a          | - © ∰ ⊡ -    | c              |
|                                                                                                    | 詳細値                                                                                  |                                        |       |           | u          | Ĭ            |                |
|                                                                                                    | 転送ID <b>CEREMO</b>                                                                   |                                        |       |           |            |              | $\sim_{\rm d}$ |
|                                                                                                    | 作成日 2025/06/16                                                                       |                                        |       |           |            |              | a              |
| #                                                                                                    | 効化日 2025/06/23 <sup>°</sup>                                                          |                                        |       |           |            | C            |                |
| 有効期                                                                                                    | 限切れ いいえ                                                                              |                                        |       |           |            |              |                |
|                                                                                                    | サイズ 1.7 MB                                                                           |                                        |       |           |            |              |                |
| 送信者メールア                                                                                                    | ドレス <b>ロー 57 に</b>                                                                   | , <b></b>                              |       |           |            |              |                |
|                                                                                                    | 件名 test                                                                              |                                        |       |           |            |              |                |
| עיא                                                                                                    | セージ test                                                                             |                                        |       |           |            |              |                |
| 77                                                                                                    | ション <ul> <li>有効期限切れになっ</li> <li>ダウンロード時に通</li> <li>有効期限が切れたり</li> <li>暗号化</li> </ul> | ったときに通知を受ける<br>触を受ける<br>らレポートを自分宛に送信する |       |           |            |              |                |
| 転送の監査                                                                                                    |                                                                                      |                                        |       |           |            |              |                |
| <ul> <li>         ・</li> <li>         ・</li></ul> | を見る                                                                                  |                                        |       |           |            |              |                |
| 受信者                                                                                                    | f、                                                                                   | g                                      |       |           |            |              |                |
|                                                                                                    | <u>,</u>                                                                             | າຕ                                     | ı     |           |            |              |                |
| ファイル                                                                                                    |                                                                                      |                                        |       |           |            |              | 7 _            |
| Image (1).jp                                                                                                    | g (1.7 MB) : 0 ダウンロード 📥                                                              | ش ی k                                  |       |           |            |              |                |
| <b>9</b> 776                                                                                                    | 18 廣名                                                                                | 2.8 MB Image.j                         | pg    | 0         | 2025/06/23 | © ∰ ⊠<br>€ Э |                |
|                                                                                                    |                                                                                      |                                        |       |           | これ以上のレコート  | *はありません。     |                |
|                                                                                                    |                                                                                      | j                                      |       |           |            |              |                |

この転送に関する情報:アクション

a. 🔟 消去:送信を取り消す(転送を閉鎖)

※以降、受信者はファイルのダウンロードができなくなります

- b. 着有効期限を7日間延長する:ダウンロードの有効期限を7日間延長する。
   ※初回は7日間延長できますが、以降は1日ずつ最大13回まで(合計20日間)しか 延長できません。
- c. ☑ 受信者追加: 受信者を追加する。
- d. **ジ**転送ログを見る:ファイル送信の履歴を表示する
- e. **C** リマインダーを送信: 受信者にリマインダーを送信する。

受信者情報

- f. 回 消去: この受信者を削除する(ダウンロードできないようにする)
   ※すべての受信者が削除されると、転送は閉鎖されます
- g. **②** この受信者が何をしたかを見る: この受信者の操作の履歴を表示する。
- h. **C** リマインダーを送信: この受信者にリマインダーを送信する。

#### ファイル情報

- i. 🏜 ダウンロード: このファイルをダウンロードする。
- j. 回 消去: このファイルを削除する(ダウンロードできないようにする)
   ※すべてのファイルが削除されると、転送は閉鎖されます
- k. **②** このファイルに何が起こったのかを見る: このファイルに対する操作の履歴を表示する。

#### 2. リンクを取得してファイルを共有する方法

共有したい方にリンクにアクセスしてもらい、ファイルをダウンロードしてもらうこと ができます。この送信方法は、「送信」をクリックするまでの操作が通常の送信方法と同じ です(通常の送信方法 P.14 を参照してください)。送信者が「送信」をクリックすると、通 常の送信方法とは異なり、ファイル受信者へメールを送信する代わりにリンクが表示され、 そのリンクを別の方法(別のメール、Teams のチャットなど)で共有します。 ①<u>通常の送信方法(P.14)</u>を参照して、<u>通常の送信方法の①~⑤(P.14-P.18)</u>までの操作をしてください。

※<u>「③送信するファイルの指定などを設定します。」</u>を設定する時、<u>「1.受信者に送信する</u> 代わりにリンクを取得する」にチェックを入れてください。

|         | この日以降無効: 2025/06/24                                                  |  |  |  |  |
|---------|----------------------------------------------------------------------|--|--|--|--|
|         | ☑ 有効期限切れになったときに通知を受ける                                                |  |  |  |  |
|         | アップロードが完了したらメール通知を受ける                                                |  |  |  |  |
|         | ✓ ダウンロード時に通知を受ける                                                     |  |  |  |  |
| 21 - 21 | ☑ 有効期限が切れたらレポートを自分宛に送信する                                             |  |  |  |  |
| ックを入れる  | □ 自分を受信者に追加する                                                        |  |  |  |  |
|         | ● 受信者に送信する代わりにリンクを取得する                                               |  |  |  |  |
|         | <ul> <li>ファイルをダウンロードするには、受信者はNII FileSenderにログインする必要があります</li> </ul> |  |  |  |  |
|         | フップロードが完了したらWeb Push通知を受ける                                           |  |  |  |  |
|         | 詳細設定                                                                 |  |  |  |  |

チェ

②「送信」ボタンをクリックすると、ファイルのアップロードが始まります。アップロードが完了し次第、ポップアップ画面で完了通知画面が表示されます。ファイル受信者へメールを送信する代わりにファイルのダウンロード URL リンクが表示されます。
 ※受信者にメールを送信しませんので、注意してください。

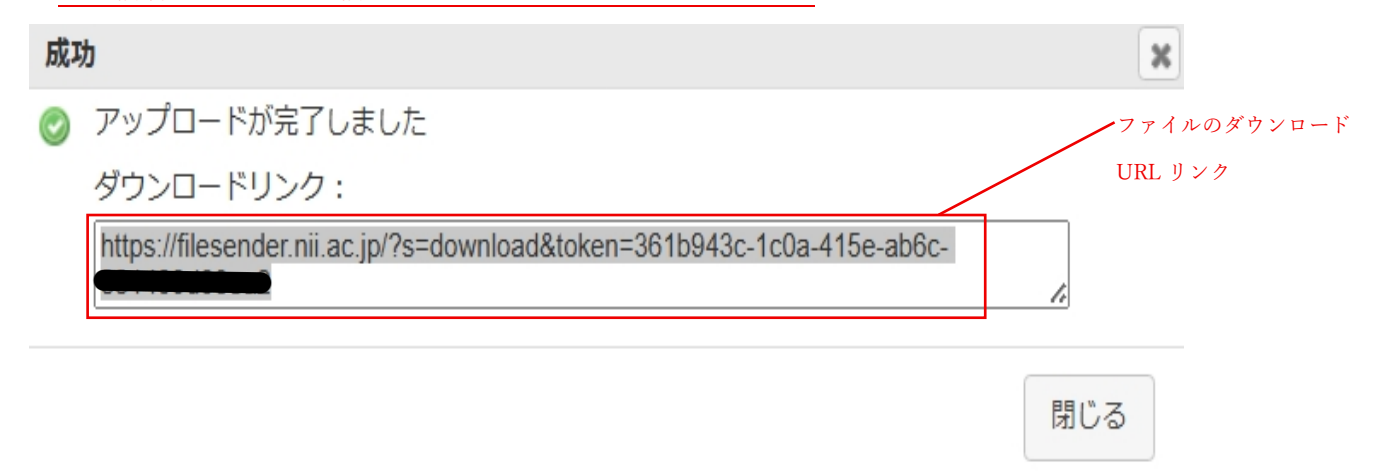

 ダウンロードリンクをコピーし、メールや、学内なら Teams のチャット等で受信者に 共有して下さい。 ⑧ 「閉じる」をクリックし、詳細画面が表示されます。こちらでもリンクのコピーができます。

| <b></b> _ F1                              | LESENUE                                                                                      | R                                                           | Qaar             | net (UNINETT)                         | HEAnet 🔍                | SURF NET     |
|-------------------------------------------|----------------------------------------------------------------------------------------------|-------------------------------------------------------------|------------------|---------------------------------------|-------------------------|--------------|
| アップロード                                    | ゲスト マイ転送                                                                                     | マイプロファイル                                                    | ヘルプ              | このサイトについて                             | プライバシー                  | ログオフ         |
| 現在利用可能な転送                                 | 閉鎖した転送                                                                                       |                                                             |                  | · · · · · · · · · · · · · · · · · · · |                         |              |
| 見在利用可能な転送                                 |                                                                                              |                                                             |                  |                                       |                         |              |
|                                           | 受信者                                                                                          | サイズ                                                         | ファイル             | ダウンロード                                | 無効化日                    | アクション        |
| ●<br>この転送に関する情報                           | 服                                                                                            |                                                             |                  |                                       |                         | Ш 🛱 🖂<br>С Э |
| 詳細                                        | 田値                                                                                           |                                                             |                  |                                       |                         |              |
| 転送I                                       |                                                                                              |                                                             |                  |                                       |                         |              |
| 作成                                        | 2025/06/17                                                                                   |                                                             |                  |                                       |                         |              |
| 無効化                                       | 2025/06/24                                                                                   |                                                             |                  |                                       |                         |              |
| 有効期限切                                     | れ いいえ                                                                                        |                                                             |                  |                                       |                         |              |
| サイン                                       | ズ 2.8 MB                                                                                     |                                                             |                  |                                       |                         |              |
| 送信者メールアドレ                                 | روسی @auecc.aic                                                                              | hi-edu.ac.jp                                                | <del>_</del> _+; | * ~ オリンクのっぱ                           | いいっちょう                  |              |
| オプション                                     | <ul> <li>シ ・ 受信者に送信す。</li> <li>・ 有効期限切れに。</li> <li>・ ダウンロード時(</li> <li>・ 有効期限が切れ。</li> </ul> | る代わりにリンクを取得する<br>なったときに通知を受ける<br>ご通知を受ける<br>こらレポートを自分宛に送信する |                  |                                       | - / <sup>3</sup> Ca x 9 |              |
| ダウンロードリン                                  | 2 https://filesend                                                                           | er.nii.ac.jp/?s=down <b>inati</b> tit                       |                  |                                       |                         |              |
| 転送の監査                                     |                                                                                              |                                                             |                  |                                       |                         |              |
| <ul> <li>         ・<br/>・<br/>・</li></ul> | 3                                                                                            |                                                             |                  |                                       |                         |              |
| ファイル                                      |                                                                                              |                                                             |                  |                                       |                         |              |

Image.jpg (2.8 MB) : 0 ダウンロード 📥 🏛 🄊

⑨ 一度ログアウトした後に、ログインして再度リンク先 URL を確認したい場合は、「マイ転送」から、確認したい転送 ID の+ボタンをクリックすると、詳細画面が再度表示されます。

|      | TI FI                  |            |          | Q             | arnet (UNINETT)    | HEAnet 🍥   | SURF NET       |
|------|------------------------|------------|----------|---------------|--------------------|------------|----------------|
|      | アップロード                 | ゲストマイ転送    | マイプロファイル | ヘルプ           | このサイトについて          | プライバシー     | ログオフ           |
| 現在   | E利用可能な転送               | 閉鎖した転送     |          |               |                    |            |                |
| 現111 | 利用可能な転送<br><u>転送ID</u> | 受信者        | サイズ      | ファイル          | ダウンロード             | 無効化日       | アクション          |
| 0    | 9800                   | 廣名         | 2.8 MB   | Image.jpg     | 0                  | 2025/06/24 | ± ± ≥<br>••••  |
| 0    | 9797                   | @gmail.com | 2.8 MB   | Image.jpg     | 0                  | 2025/06/24 | © ∰ ⊠<br>C Э   |
| 0    | 9796                   | @gmail.com | 2.8 MB   | Image.jpg     | 2 ( <u>すべて見る</u> ) | 2025/06/24 | © ∰ ⊠<br>C Э   |
| 0    | 9782                   | 馬為         | 2.8 MB   | Image.jpg     | 0                  | 2025/06/23 | i              |
| 0    | 9782 🖱 🔒               | @gmail.com | 2.8 MB   | Image.jpg     | 0                  | 2025/06/23 | ≞ ∰ ⊠<br>C Э   |
| 0    | 9776 💼 🖴               | @gmail.com | 1.7 MB   | Image (1).jpg | 0                  | 2025/06/23 | @ ∰ ⊠<br>C Э   |
| 0    | 9776                   | 匿名         | 2.8 MB   | Image.jpg     | 0                  | 2025/06/23 | © ∰ ⊠<br>C • Э |
|      |                        |            |          |               |                    | これ以上のレコード  | はありません。        |

|            | Γ FIL               | ESENDER                                                                            | 2                                                       | Qa          | arnet UNINETT | HEAnet 🍥  | SURF NET |
|------------|---------------------|------------------------------------------------------------------------------------|---------------------------------------------------------|-------------|---------------|-----------|----------|
| プ          | °□−ド :              | ゲスト マイ転送                                                                           | マイプロファイル                                                | ヘルプ         | このサイトについて     | プライバシー    | ログオフ     |
| 現在利用可      | J能な <mark>転送</mark> | 閉鎖した転送                                                                             |                                                         |             |               |           |          |
| 現在利用可      | 「能な転送               |                                                                                    |                                                         |             |               |           |          |
| 0          | <u>転送ID</u>         | 受信者                                                                                | サイズ                                                     | <u>ファイル</u> | ダウンロード        | 無効化日      | アクション    |
| ●<br>この転送に | こ関する情報              |                                                                                    |                                                         |             |               |           | i        |
|            | 詳細                  | 値                                                                                  |                                                         |             |               |           |          |
|            | 転送ID                | 000044                                                                             |                                                         |             |               |           |          |
|            | 作成日                 | 2025/06/17                                                                         |                                                         |             |               |           |          |
|            | 無効化日                | 2025/06/24                                                                         |                                                         |             |               |           |          |
| 有          | 同効期限切れ              | いいえ                                                                                |                                                         |             |               |           |          |
|            | サイズ                 | 2.8 MB                                                                             |                                                         |             |               |           |          |
| 送信者メー      | ールアドレス              | @auecc.aich                                                                        | i-edu.ac.jp                                             |             |               |           |          |
|            | オプション               | <ul> <li>受信者に送信する</li> <li>有効期限切れにな</li> <li>ダウンロード時に</li> <li>有効期限が切れた</li> </ul> | 代わりにリンクを取得する<br>ったときに通知を受ける<br>通知を受ける<br>らレポートを自分宛に送信する |             | こちらで再度リ       | ンク先 URL を | ?確認できます  |
| ダウンロ       | コードリンク              | https://filesende                                                                  | r.nii.ac.jp/?s=doweta=104                               |             |               |           |          |
| 転送の監       | 査                   |                                                                                    |                                                         |             |               |           |          |
| う 転送       | ミログを見る              |                                                                                    |                                                         |             |               |           |          |
| ファイル       | ,                   |                                                                                    |                                                         |             |               |           |          |

Image.jpg (2.8 MB) : 0 ダウンロード 🛓 🍿 🤊

## 3. ゲスト利用者(大学関係者以外の方)の送信方法

ログインできる他の利用者からバウチャーリンクを受け取ったゲスト利用者(大学関係者 以外の方)は、ファイルのアップロードのみ可能な送信操作ができます。

ゲスト利用者のログイン方法「3.2 ゲスト利用者側の操作」P.6-13 を参照してください。

| 【フ | 7 · | イノ | レの | 受 | 信】 |
|----|-----|----|----|---|----|
|----|-----|----|----|---|----|

1. 通常の受信方法

#### 1.1 ログイン必要の場合

①File Sender から受け取ったメールから知らされたダウンロードリンクにアクセスしま

| 0                               |                                                                | リンクにアクセスす                      |
|---------------------------------|----------------------------------------------------------------|--------------------------------|
| 利用者様、                           |                                                                |                                |
| zmengyi@auecc.aichi-edu.a       | _jpが、次のファイルを <u>NII FileSender</u> にアップロードしました。あなたに            | こはそのコンテンツをダウンロードする権限が与えられています: |
|                                 | トランザクション                                                       | の詳細                            |
| ファイル                            | Image.jpg (2.8 MB)                                             |                                |
| この日以降無効                         | 2025/06/24                                                     |                                |
| ダウンロードリンク                       | https://filesender.nii.ac.jp/?s=download&token=1f53db4b-0e6b-4 | 1595-b41c-e                    |
| zmengyi@auecc.aichi-edu.a       | Ljpからの個人的なメッセージ:                                               |                                |
| test                            |                                                                |                                |
| 以上、 よろしくお願いいた<br>NII FileSender | - まず。                                                          |                                |

ログイン画面に遷移し、「ログオン」をクリックします。

|      | FILESENDER                                               | aarnet      |           | HEAnet 🍥          | SURF NET |
|------|----------------------------------------------------------|-------------|-----------|-------------------|----------|
| ダウンロ | - K                                                      |             |           |                   |          |
|      | このファイルをアップロードしたユーザーは、この転送からファ-<br>インサることを求めています。<br>ログオン | イルをダウンロードする | うのに、あなたがN | II FileSender(こログ | 7        |

③「所属機関」で「愛知教育大学」を選択し、「選択」ボタンをクリックしてください。 所属機関の選択

| のページを表示して時間が経過している場合は、再読み込みしてから所属機関を選択してくたさい。正し<br> | ルバージに戻れない場合かあります。 |                                     |
|-----------------------------------------------------|-------------------|-------------------------------------|
| 每年<br>回教育大学<br>回教育大学                                |                   | <ul> <li>選択</li> <li>リセッ</li> </ul> |
|                                                     |                   |                                     |

④認証画面が表示されたら ICT 教育基盤センターの ID とパスワードを入力してください。

⑤「同意」ボタンをクリックしてください。

| 送信属性の選択                                        |                                |
|------------------------------------------------|--------------------------------|
|                                                |                                |
| -lie 🗄                                         |                                |
| Sender                                         |                                |
|                                                |                                |
| III FileSender / NII FileSender                |                                |
| ナービスから提示された説明:<br>実践のIDで利用可能はファイル転送サービス        |                                |
|                                                |                                |
| サービスに送信される情報                                   |                                |
| プリンシパルロ                                        |                                |
| @aichi-edu.ac.jp                               |                                |
| メールアドレス                                        |                                |
| auecc.aichi-edu.ac.jp                          |                                |
| 続行すると上記の情報はこのサービスに送信さ<br>に。あなたに開する情報を送信することに向き | われます。このサービスにアクセスするたび<br>&しますか? |
| 同意方法の選択                                        |                                |
| 〇 次回ロライン時に再度チェックします。<br>今回にけ清報を送信することに消費します。   |                                |
| このサービスに送信する情報が変わった場                            | 給は、西度チェックします。                  |
| 今回と知ら情報であれば今後も再動的にこのゲービスに認                     | 「確することに向意します。                  |
| ○ 今後はチェックしません。                                 |                                |
| すべての私に関する情報を急遽アクセスするすべてのリー                     | ビスに送信することに目覆します。               |
|                                                |                                |

⑥ログインが完了しますと、File Sender のダウンロード画面に遷移します。

ダウンロード用のパスワードを設定されていない場合は、「ダウンロード」ボタンをクリッ クします。

|                                                                                                    | an initiativ                               |                                       | Anet 🔍 SURF NET                             |
|----------------------------------------------------------------------------------------------------|--------------------------------------------|---------------------------------------|---------------------------------------------|
| ダウンロード                                                                                                    |                                            |                                       |                                             |
| ダウンロードしたいファイルを選択してください。 ダウンロードボタンを右クリックし<br>をダウンロードすることができます。                                                                                                    | ,て[リンクの場所をコ                                | ピー]すると、別のツ                            | ソールを使用してファイル                                |
| ☑ 復号されたデータを保存されたファイルに直接ストリーミングします。復号されたラ<br>りが少なくて済むため、より大きなファイルをダウンロードできます。残念ながら、この<br>せん。お使いのブラウザはこの機能をサポートしているため、デフォルトで有効になって<br>は、このオブションのチェックを外して、再試行してください。 | 『ータをファイルに直接<br>)機能はすべてのWeb」<br>こいます。暗号化された | 妾ストリーミングす?<br>ブラウザでサポート<br>ミファイルのダウン[ | ると、コンピュータのメモ<br>されているわけではありま<br>ロードが失敗した場合に |
| 送信者:                                                                                                    |                                            |                                       |                                             |
| 作成日:2025/06/17 無効化日:2025/06/24                                                                                                    |                                            |                                       |                                             |
| 無効10日 2023/06/24<br>サイズ: 2.8 MB                                                                                                    |                                            |                                       |                                             |
| 件名:test                                                                                                    |                                            |                                       |                                             |
| ( メッセージ:                                                                                                    |                                            |                                       | ]                                           |
| test                                                                                                    |                                            |                                       |                                             |
| Image.jpg 2.8 MB                                                                                                    |                                            | (                                     | ダウンロード                                      |

| ⑦ダウンロード完了                                                                                                    | と表示され、                                                                     | ダウンロードが                                                            | 完了します。                                          | ダウン | ロード完了と表示する |
|----------------------------------------------------------------------------------------------------|----------------------------------------------------------------------------|--------------------------------------------------------------------|-------------------------------------------------|-----|------------|
| デアレビス (1995)<br>ダウンロード<br>2754時日 (1995)<br>2754時日 (1995)<br>2754時日 (1995)<br>2754時日 (1995)<br>2754時日 (1995)<br>2754時日 (1995)<br>2754時日 (1995)<br>2754<br>2754<br>2755<br>27555<br>27555<br>27555<br>27555<br>27555<br>27555<br>27555<br>27555<br>27555<br>27555 |                                                                            |                                                                    | EAnet () (1(20)77-41220                         |     |            |
| ■ 原告されたデータを消費されたファイルに<br>りが少なくて表れため、さび天きなファイルド<br>せれった。ためのフランドなの構築され、一日<br>ほこのオブションのチェックを外しく、再加<br>活量音: Sauecc.aicN+e8u.ac.jp<br>何取日:2022/11/31<br>新時化日:2022/11/32<br>サイズ:8.5 kB                                                                                                    | 単純ストリーモングします。使用されな<br>サウンロードできます。使きながら、こ<br>しているため、アンスルドで有効になっ<br>テしてください。 | ・データをファイルに達通ストリーミング<br>の地球はすべての9965プラウザーサポー<br>ています。総合化されたファイルのタウン | すると、コンピュータのメモ<br>トラモニンルをわけては客のま<br>トロードが実現した場合に |     | J          |
| ExertンフルMax                                                                                                    | 8.5 kB                                                                     | ダウンロード完了                                                           | <b>*</b> 7720-8                                 |     |            |

⑧パスワードをかけている場合はこのようなポップアップが表示されますので、あらかじ めお知らせしたパスワードを入力し、「ダウンロード」ボタンをクリックします。

| SENDER                                                                                                | Caarnet                                                                                                    | UNINETT                           | HEAnet 🍭                            | SURF NET                  |
|----------------------------------------------------------------------------------------------------|----------------------------------------------------------------------------------------------------|-----------------------------------|-------------------------------------|---------------------------|
|                                                                                                    |                                                                                                    |                                   |                                     |                           |
| データをダウンロードし、コンピュータで復号してくた<br>た。ダウンロードしたファイルをクリックして解凍し、                                                | ざさい。 すべてのファイ<br>個々のファイルにアクt                                                                                                    | ルを単一の圧縮ア−<br>2スしてください。            | ーカイブ(.zip)ファ-                       | イルとして―                    |
| 存されたファイルに直接ストリーミングします。復号<br>り大きなファイルをダウンロードできます。残念なが<br>この機能をサポートしているため、デフォルトで有効<br>ックを外して、再試行してください。 | されたデータをファイル<br>ら、この機能はすべての<br>になっています。暗号化                                                                                                    | に直接ストリーミ<br>Webブラウザでサ<br>されたファイルの | ングすると、コンピ<br>ポートされているれ<br>ダウンロードが失敗 | ュータのメモ<br>けではありま<br>した場合に |
| c.aichi-edu.ac.jp                                                                                     |                                                                                                    | パ                                 | スワードを入                              | .力する                      |
|                                                                                                    |                                                                                                    |                                   |                                     |                           |
| バスワードを入力<br>[<br>パスワードの表示/非表示                                                                         |                                                                                                    |                                   | ×                                   |                           |
|                                                                                                    | (                                                                                                    | DK キャンセル                          |                                     |                           |
| 2.8 MB                                                                                                |                                                                                                    |                                   | 📩 Ø5                                | シロード                      |
|                                                                                                    | SENDER     データをダウンロードし、コンピュータで復号してく     が、ダウンロードしたファイルをクリックして解凍し、     存されたファイルに直接ストリーミングします。復号     り大きなファイルをダウンロードできます。残念なが     この機能をサポートしているため、デフォルトで有効     ックを外して、再試行してください。     c.aichi-edu.ac.jp | ・・         ・         ・            | ・・         ・         ・              | ・・         ・         ・    |

|                                                                                                    |                                                     |                                       |                                          |                                    |                                      | ダ | ウンロー | ド完了と表示す。 |
|----------------------------------------------------------------------------------------------------|-----------------------------------------------------|---------------------------------------|------------------------------------------|------------------------------------|--------------------------------------|---|------|----------|
| ⑨ダウンロード完了と表                                                                                                    | 長示され、                                               | ダウンロ                                  | ロードが                                     | 完了し                                | ます。                                  |   |      | ¬ /      |
| FILESENDER                                                                                                    |                                                     | Qaarnet                               | инин+ы                                   | EAnet 🎯 🕻                          | 9720-F<br>9720-F<br>1 Intel727/katas |   | a 🏷  |          |
| ダウンロード<br>星にならきないかそします。参考がない見いたり、引える                                                                                                    | えていてきません                                            | 00 FAT0774                            | ル変単一の圧縮アーカ・<br>2スしてください。                 | イブ(ゴロ)ファイル                         | 55224)<br>200                        |   |      |          |
| ■ 最与されたデータを指存されたファイルに重接ストリリが少なくであれたか、より大きなファイルを使うついつ<br>りが少なくであれたか、より大きなファイルを歩ういつー<br>さん、あまいのフラクザはよった後にといったしているよう<br>は、このアプションのチェックを分して、再加行してくだ。 | ーミングします。 振号され<br>下できます。 鉄道ながら<br>た、デファルトで有効にも<br>れい | いたデータをファイル<br>この問題はすべての<br>にっています。若奇化 | に連連ストリーミング<br>99日 フラウザでサポー<br>されたファイルのタウ | すると、コンピュー<br>トされているわけ<br>ンロードが失敗した | - タのメモ<br>1985-0ま<br>場合に             |   |      |          |
| 法論者: Dauect,aicH-edu.ac.)p<br>作成日:2022/11/21<br>新時化日:2022/11/22<br>サイズ:8.5 kB                                                                    |                                                     |                                       |                                          |                                    |                                      |   |      |          |
| Excelでいてい<br>No.alsx                                                                                                    | 8.5 kB                                              | ダウ                                    | ンロード完了                                   | ± 90%                              | 3-14                                 |   |      |          |
|                                                                                                    |                                                     |                                       |                                          |                                    |                                      |   |      |          |

# 1.2 ログイン不要の場合

①File Sender から受け取ったメールから知らされたダウンロードリンクにアクセスする とファイルのダウンロードのみ可能な画面に遷移します。

#### 利用者様、

<u>zmengyi@auecc.aichi-edu.ac.jp</u>が、次のファイルを<u>NII FileSender</u>にアップロードしました。あなたにはそのコンテンツをダウンロードする権限が与えられています:

| トランザクションの詳細                                                                                                    |                                                                                        |  |  |  |  |
|----------------------------------------------------------------------------------------------------|----------------------------------------------------------------------------------------|--|--|--|--|
| ファイル                                                                                                    | Image.jpg (2.8 MB)                                                                     |  |  |  |  |
| この日以降無効                                                                                                    | 2025/06/23                                                                             |  |  |  |  |
| ダウンロードリンク                                                                                                    | https://filesender.nii.ac.jp/?s=download&token=0793ebb2-1ac7-488a-9bae.at-0a9.https:// |  |  |  |  |
| <u>Bauecc aichi-edu ac.jp</u> からの個人的なメッセージ:                                                                                  |                                                                                        |  |  |  |  |
| test                                                                                                    |                                                                                        |  |  |  |  |
| 以上、よろしくお願いいたします。<br>NII FileSender                                                                                           |                                                                                        |  |  |  |  |
| このメールを翻訳する: <u>https://filesender.nii.ac.jp/?s=translate_email&amp;token=164d5aaf-089c-4f9e-8ca3-011<del>に1995-143</del></u> |                                                                                        |  |  |  |  |
|                                                                                                    | リンクにアクセスする                                                                             |  |  |  |  |

②ダウンロード用のパスワードを設定されていない場合は、「ダウンロード」ボタンをクリ ックします。

| 🌉 FII                                              |                                                                                                    | aarnet                                              |                                   | HEAnet 🍥                            | SURF NET                    |
|----------------------------------------------------|----------------------------------------------------------------------------------------------------|-----------------------------------------------------|-----------------------------------|-------------------------------------|-----------------------------|
| ダウンロード                                             |                                                                                                    |                                                     |                                   |                                     |                             |
| ファイルをクリック<br>度にダウンロードでま                            | ってデータをダウンロードし、コンピュータで復号<br>きます。ダウンロードしたファイルをクリックしてタ                                                  | してください。 すべてのファイ)<br>解凍し、個々のファイルにアクt                 | ルを単一の圧縮ア-<br>2スしてください。            | ーカイブ(.zip)ファー                       | イルとしてー                      |
| 復号されたデータ<br>リが少なくて済むため<br>せん。お使いのブラウ<br>は、このオプションの | を保存されたファイルに直接ストリーミングします<br>、より大きなファイルをダウンロードできます。残<br>げはこの機能をサポートしているため、デフォルト<br>チェックを外して、再試行してください。 | 、復号されたデータをファイル<br>念ながら、この機能はすべての<br>、で有効になっています。暗号化 | に直接ストリーミ<br>Webブラウザでサ<br>されたファイルの | ングすると、コンピ<br>ポートされているわ<br>ダウンロードが失敗 | ュータのメモ<br>)けではありま<br>)した場合に |
| 送信者:                                               | auecc.aichi-edu.ac.jp                                                                                |                                                     |                                   |                                     |                             |
| 無効化日:2025/06/1                                     | /23                                                                                                  |                                                     |                                   |                                     |                             |
| サイズ:2.8 MB                                         |                                                                                                    |                                                     |                                   |                                     |                             |
| 件名:test                                            |                                                                                                    |                                                     |                                   |                                     |                             |
| ×v                                                 | セージ:                                                                                                 |                                                     |                                   |                                     |                             |
| te                                                 | st                                                                                                   |                                                     |                                   |                                     |                             |
| Image.jpg                                          | 2.8 M                                                                                                | 18                                                  |                                   | ولا الله                            |                             |

③ダウンロード完了と表示され、ダウンロードが完了します。

| FILESENDER                                                                                                    | Caarnet UNINETT HEAnet                                                                                                    | © € 9920-F ⊡ Q ··· \$}            |
|----------------------------------------------------------------------------------------------------|----------------------------------------------------------------------------------------------------|-----------------------------------|
| ダウンロード                                                                                                    |                                                                                                    | Total                             |
| ファイルネクリックしてデータをダウンロードし、コン<br>単にタウンロードできます。ダウンロードしたファイ/                                                                             | ンピュータで担号してください。 すべてのファイル皮膚一の圧縮アーカイブ(ボゆ)<br>ルをクリックして軽楽し、目々のファイルにアクセスしてください。                                                        | Arizete-                          |
| 日本のプレントレータを保存されたファイルに重要ストリが少なくであたため、より大きなファイルをダウンログが少なくであたため、より大きなファイルをダウンロゼル、あたいのブラクジはこの発起をリポートしている。<br>に、このプジションのチェックを外して、再切行してく | リーミングします。従号されたテータをファイルに連連ストリーミングするよう<br>レードで含ます。残念ながら、この問題はすべてのIDebブラウザでサポートをつてし<br>ため、アフルルトで有限になっています。昭特化されたシアイルのダウンノードが<br>ださい。 | いとビュータのメモ<br>いきわけでは巻りま<br>失敗した場合に |
| 法論者: Daueor.aicH-edu.ac.jp<br>作成日:2022/11/21<br>新時化日:2022/11/22<br>サイズ:8.5 kB                                                      | ダウンロード完了と表示                                                                                                    | きする                               |
| Excertシフル,stsx                                                                                                    | #5k8 ダウンロード完了 🛓                                                                                                    | ダウンロード                            |
|                                                                                                    |                                                                                                    |                                   |

④ダパスワードをかけている場合はこのようなポップアップが表示されますので、あらか じめお知らせしたパスワードを入力し、「ダウンロード」ボタンをクリックします。

| SENDER                                                                             |                                                                                                    |                                                                                                    |                                                                                                    |                                                                                                    |
|------------------------------------------------------------------------------------|----------------------------------------------------------------------------------------------------|----------------------------------------------------------------------------------------------------|----------------------------------------------------------------------------------------------------|----------------------------------------------------------------------------------------------------|
|                                                                                    |                                                                                                    | UNINETT                                                                                                    | HEAnet 🤎                                                                                                    | SURF NET                                                                                                    |
|                                                                                    |                                                                                                    |                                                                                                    |                                                                                                    |                                                                                                    |
| -タをダウンロードし、コンピュータで<br>ダウンロードしたファイルをクリック                                            | 復号してください。 すべてのファイ)<br>して解凍し、個々のファイルにアクt                                                                                                    | しを単一の圧縮ア-<br>2スしてください。                                                                                                    | ーカイブ(.zip)ファ・                                                                                                    | イルとしてー                                                                                                    |
| されたファイルに直接ストリーミングし<br>大きなファイルをダウンロードできます<br>の機能をサポートしているため、デフォ<br>夕を外して、再試行してください。 | ∪ます。復号されたデータをファイル<br>す。残念ながら、この機能はすべての<br>↑ルトで有効になっています。暗号化                                                                                       | に直接ストリーミ<br>Webブラウザでサ<br>されたファイルの                                                                                                    | ングすると、コンビ<br>ポートされているれ<br>ダウンロードが失敗                                                                                                    | ュータのメモ<br>)けではありま<br>(した場合に                                                                                                    |
| aichi-edu.ac.jp                                                                    |                                                                                                    |                                                                                                    |                                                                                                    |                                                                                                    |
|                                                                                    |                                                                                                    | Nº 7 D                                                                                                    | いたてもナ                                                                                                    | 7                                                                                                    |
|                                                                                    |                                                                                                    | ~~~~                                                                                                    | - r を入力す<br>-                                                                                                    | ଚ                                                                                                    |
| <b>バスワードを入力</b><br>┃<br>□ パスワードの表示/非表示                                             |                                                                                                    |                                                                                                    | ×                                                                                                    |                                                                                                    |
|                                                                                    | C                                                                                                    | )K キャンセル                                                                                                    |                                                                                                    |                                                                                                    |
| 2                                                                                  | 2.8 MB                                                                                                    |                                                                                                    | 🛃 Ø1                                                                                                    | マンロード                                                                                                    |
|                                                                                    | - タをダウンロードし、コンピュータで<br>ダウンロードしたファイルをクリック<br>されたファイルに直接ストリーミングし<br>大きなファイルをダウンロードできまで<br>の機能をサポートしているため、デファ<br>クを外して、再試行してください。<br>aichi-edu.ac.jp | - タをダウンロードし、コンピュータで復号してください。 すべてのファイ/<br>ダウンロードしたファイルをクリックして解凍し、個々のファイルにアクセ<br>されたファイルに直接ストリーミングします。復号されたデータをファイル<br>大きなファイルをダウンロードできます。残念ながら、この機能はすべての<br>の機能をサポートしているため、デフォルトで有効になっています。暗号化<br>クを外して、再試行してください。<br>aichi-edu.ac.jp | - タをダウンロードし、コンピュータで復号してください。すべてのファイルを単一の圧縮ア-<br>ダウンロードしたファイルをクリックして解凍し、個々のファイルにアクゼスしてください。<br>されたファイルに直接ストリーミングします。復号されたデータをファイルに直接ストリーミ<br>大きなファイルをダウンロードできます。残念ながら、この機能はすべてのWebブラウザでサ<br>の機能をサポートしているため、アフォルトで有効になっています。暗号化されたファイルの<br>クを外して、再試行してください。<br>aichi-edu.ac.jp パスワー<br>//スワードを入力 | - タをダウンロードし、コンピュータで復号してください。すべてのファイルを単一の圧縮アーカイブ(.zip)ファ・<br>ダウンロードしたファイルをクリックして解凍し、個々のファイルにアクセスしてください。<br>されたファイルに直接ストリーミングします。復号されたデータをファイルに直接ストリーミングすると、コンピ<br>大きなファイルをダウンロードできます。残念ながら、この機能はすべてのWebブラウザでサボートされているか<br>の機能をサポートしているため、アフォルトで有効になっています。暗号化されたファイルのダウンロードが失敗<br>クを外して、再試行してください。<br>aichi-edu.ac.jp<br>パスワードを入力す<br>パスワードの表示/非表示<br>2.8 MB |

⑤ダウンロード完了と表示され、ダウンロードが完了します。

|                                                                                                    |                                                                      |                                                               |                               | · · · · · · · · · · · · · · · · · · · |
|----------------------------------------------------------------------------------------------------|----------------------------------------------------------------------|---------------------------------------------------------------|-------------------------------|---------------------------------------|
| FILESENDER                                                                                                    | Qaarnet                                                              | UNIMETT HEAnet                                                | ダウンロード<br>C<br>a Excelサンプルoba | 5 a &                                 |
| ダウンロード                                                                                                    |                                                                      |                                                               | End Rid                       |                                       |
| ファイルをクリックしてデータをダウンロードし、コンピー<br>単にダウンロードできます。ダウンロードしたファイルを                                                                    | 1ータで重号してください。 下べてのファイ<br>クリックして解決し、目々のファイルにアクセ                       | ル友単一の圧縮アーカイブ(.zip)ファイ<br>2スしてください。                            | 120c-                         |                                       |
| 協会されたデータを保存されたファイルに実振ストリー<br>りが少なくてきれため、たちのの構成とり、そのようなのであった。<br>なん、お使いのジラウザは、のの構成とり、一下しているため<br>は、このオジションのチェックを外して、再成けしてくたさ。 | ミングします。使用されたテータをファイル<br>できます。教活ながら、この問題は手べての<br>、アファルドで有効となっています。紛ら化 | へ連接ストリーミングすると、コンピン<br>Webプラウザでサポートされているた<br>されたジァイルのダウンロードが来る | ークのメモ<br>10世界の#<br>1元場合に      |                                       |
| 法論者: Daueor.aicH-edu.ac.jp<br>作成日:2022/11/21<br>新時化日:2022/11/22<br>サイズ:8.5 kB                                                | ダウンロー                                                                | ド完了と表示す                                                       | 3                             |                                       |
| Dicerサンプルodex                                                                                                    | #SNB ダウ                                                              | ンロード完了 🛃 🔊                                                    | >0-#                          |                                       |
|                                                                                                    |                                                                      |                                                               |                               |                                       |

2. ダウンロード URL リンクを共有された受信方法

# 2.1 ログイン必要の場合

①共有された URL リンクにアクセスすると、このような画面が表示されますので、右下の「ダウンロード」をクリックします。

|                                                                               |                                                                       | an i                                        |                                   |                                     |                             |
|-------------------------------------------------------------------------------|-----------------------------------------------------------------------|---------------------------------------------|-----------------------------------|-------------------------------------|-----------------------------|
| FILESENDE                                                                     | R                                                                     | Qaarnet                                     | (UNINETT)                         | HEAnet 🤎                            | SURF                        |
| ダウンロード                                                                        |                                                                       |                                             |                                   |                                     |                             |
| ダウンロードしたいファイルを選択してくだ<br>をダウンロードすることができます。                                     | さい。 ダウンロードボタンを右ク                                                      | リックして[リンクの場所                                | をコピー]すると、                         | 別のツールを使用                            | してファイル                      |
| ☑ 復号されたデータを保存されたファイルに<br>リが少なくて済むため、より大きなファイルを<br>せん。お<br>にのオプションのチェックを外して、再該 | こ直接ストリーミングします。復号<br>セダウンロードできます。残念なが<br>へしているため、デフォルトで有効<br>続行してください。 | されたデータをファイル<br>ぶら、この機能はすべての<br>りになっています。暗号化 | に直接ストリーミ<br>Webブラウザでサ<br>されたファイルの | ングすると、コンビ<br>ポートされているれ<br>ダウンロードが失敗 | ュータのメモ<br>つけではありま<br>(した場合に |
| 送信者:zmengyi@auecc.aichi-edu.ac.jp                                             |                                                                       |                                             |                                   |                                     |                             |
| 作成日:2025/06/17                                                                |                                                                       |                                             |                                   |                                     |                             |
| 無効化日:2025/06/24                                                               |                                                                       |                                             |                                   |                                     |                             |
| サイズ:2.8 MB                                                                    |                                                                       |                                             |                                   |                                     |                             |
| Image.jpg                                                                     | 2.8 MB                                                                |                                             |                                   | 🛓 Ø5                                | א-סכי                       |
|                                                                               |                                                                       |                                             |                                   | $\sim$                              |                             |

②ログイン画面に遷移し、「ログオン」をクリックします。

|      | FILESENDER                                                            | Qaarnet    |          | HEAnet 🍥         | SURF NET |
|------|-----------------------------------------------------------------------|------------|----------|------------------|----------|
| ダウンロ | -ド                                                                    |            |          |                  |          |
|      | このファイルをアップロードしたユーザーは、この転送からファイ<br>イン <del>する</del> ことを求めています。<br>ログオン | ルをダウンロードする | のに、あなたがN | II FileSenderにログ | Ĩ        |

③「所属機関」で「愛知教育大学」を選択し、「選択」ボタンをクリックしてください。 所属機関の選択

NII FileSenderを利用するため、所属機関で認証する必要があります。所属機関を選択してください。 ※このページを表示して時間が経過している場合は、再読み込みしてから所属機関を選択してください。正しいページに戻れない場合があります。

| 属機能    |       |
|--------|-------|
| 没知教育大学 | [] 選択 |
| 知教育大学  | A DAM |
|        |       |
|        |       |
|        |       |
|        |       |

④認証画面が表示されたら ICT 教育基盤センターの ID とパスワードを入力してください。

⑤「同意」ボタンをクリックしてください。

| 差信属性の選択                                                 |                                  |
|---------------------------------------------------------|----------------------------------|
|                                                         |                                  |
| -lie 🖃                                                  |                                  |
| Sender                                                  |                                  |
| benaei                                                  |                                  |
| sなたかアクセスしようとしているサービス<br>III FileSender / Nil FileSender |                                  |
| ナービスから提示された説明:                                          |                                  |
|                                                         |                                  |
|                                                         |                                  |
| サービスに送信される情報                                            |                                  |
| プリンシバルロ                                                 |                                  |
| zmengyi@aichi-edu.ac.jp                                 |                                  |
| メールアドレス                                                 |                                  |
| zmengyi@auecc.alchi-edu.ac.jp                           |                                  |
| 続行すると上記の情報はこのサービスに送け<br>に、あなたに開する情報を送信することに!            | 信されます。このサービスにアクセスするたび<br>回覧しますか? |
| 同意方法の選択:                                                |                                  |
| ○次回ログイン時に再度チェックします。<br>○回じけ清晰を送信することに原題します。             |                                  |
| このサービスに送信する情報が変わっ                                       | に場合は、両度チェックします。                  |
| 今回と同じ情報であれば今後も告謝的にこのゲービス                                | に送信することに向意します。                   |
|                                                         |                                  |
| ○ 今後はチェックしません。                                          |                                  |
| ○ 今後はチェックしません。<br>▼へてのもに日本の市存在することに入する▼へての              | ヴービスに送信することに回激します。               |

⑥ログインが完了しますと、File Sender のダウンロード画面に遷移します。

ダウンロード用のパスワードを設定されていない場合は、「ダウンロード」ボタンをクリッ クします。

| 💻 FILESE                                                               | INDER                                                                           | aarnet                                                |                                      | HEAnet 🍥                            | SURF NET                    |
|------------------------------------------------------------------------|---------------------------------------------------------------------------------|-------------------------------------------------------|--------------------------------------|-------------------------------------|-----------------------------|
| ダウンロード                                                                 |                                                                                 |                                                       |                                      |                                     |                             |
| ダウンロードしたいファイルを追<br>をダウンロードすることができる                                     | 選択してください。 ダウンロードボタン<br>ます。                                                      | を右クリックして[リンクの場所                                       | 所をコピー]すると、                           | 、別のツールを使用                           | してファイル                      |
| 復号されたデータを保存され<br>リが少なくて済むため、より大き<br>せん。お使いのブラウザはこの機<br>は、このオプションのチェックを | たファイルに直接ストリーミングします<br>なファイルをダウンロードできます。<br>熊をサポートしているため、デフォルト<br>外して、再試行してください。 | ↓。復号されたデータをファイル<br>浅念ながら、この機能はすべての<br>、で有効になっています。暗号化 | ルに直接ストリーミ<br>)Webブラウザでサ<br>いされたファイルの | ングすると、コンビ<br>ポートされているれ<br>ダウンロードが失敗 | ュータのメモ<br>つけではありま<br>(した場合に |
| 送信者:zmengyi@auecc.aich<br>作成日:2025/06/17                               | i-edu.ac.jp                                                                     |                                                       |                                      |                                     |                             |
| 無効化日:2025/06/24                                                        |                                                                                 |                                                       |                                      |                                     |                             |
| サイズ:2.8                                                                |                                                                                 |                                                       |                                      |                                     |                             |
| 件名:test                                                                |                                                                                 |                                                       |                                      |                                     |                             |
| メッセージ:<br>test                                                         |                                                                                 |                                                       |                                      |                                     |                             |
| Image.jpg                                                              | 2.8 M                                                                           | 16                                                    |                                      | 🛓 gr                                | א-ם-ל                       |

| のダウンロード完了と                                                                                                    | 表示され、                                                    | ダウンロードが                                                             | 完了します。                                         | ダウン   | ノロード完了と表示する<br><b>ヿ /</b> |
|----------------------------------------------------------------------------------------------------|----------------------------------------------------------|---------------------------------------------------------------------|------------------------------------------------|-------|---------------------------|
|                                                                                                    |                                                          | Qaarnet (UNINETT) H                                                 | EAnet () C 9920-F                              | ⊡ q ¢ |                           |
| ダウンロード                                                                                                    |                                                          |                                                                     | ** <u></u>                                     |       |                           |
| ファイル考察リックしてデータ考察コンロードし、コン<br>国にダウンロードできます、ダウンロードしたファイル                                                             | ビスロダブ世界してくだ高い<br>港スロダブビモ編集した高い                           | へ、 予べてのファイルを単一の圧縮アーカ・<br>のファイルにアクセスしてください。                          | (7(20)774262-                                  |       |                           |
| 間 返号されたデータを保存されたファイルに発展スト<br>リカルなく(表れため)より大きなファイルをダウンロ<br>ちん、お使いのノラクジはこの機能をサポートしくいる。<br>は、このオノションのチェックを外しく、電気がしてく) | リーミングします。 振音され<br>一下できます。 振きながら<br>ため、デフォルトで有効にな<br>そうい。 | たデータをファイルに直接ストリーミング<br>この問題はすべてのWebプラウザでサポー<br>っています。時時化されたファイルのダウン | すると、コンピュータのメモ<br>トラれているわけでは色りま<br>シロードが失敗した場合に |       | _                         |
| 法報告: Daueor.aicN-edu.ac.jp<br>作成日:2022/11/21<br>新作任日:2022/11/22<br>サイズ:8.5 k8                                      |                                                          |                                                                     |                                                |       |                           |
| ExcelltンフルNax                                                                                                    | 8.5 kB                                                   | ダウンロード完了                                                            | <b>1</b> 973/0-8                               |       |                           |
|                                                                                                    |                                                          |                                                                     |                                                |       |                           |

⑧パスワードをかけている場合はこのようなポップアップが表示されますので、あらかじ めお知らせしたパスワードを入力し、「ダウンロード」ボタンをクリックします。

| I FILE                                                      | SENDER                                                                                             | aarnet                                           |                                   | HEAnet 🍥                            | SURF NET                    |
|-------------------------------------------------------------|----------------------------------------------------------------------------------------------------|--------------------------------------------------|-----------------------------------|-------------------------------------|-----------------------------|
| ダウンロード                                                      |                                                                                                    |                                                  |                                   |                                     |                             |
| ファイルをクリックして<br>度にダウンロードできま                                  | データをダウンロードし、コンピュータで復号し<br>す。ダウンロードしたファイルをクリックして解                                                   | てください。 すべてのファイル<br>凍し、個々のファイルにアクt                | ルを単一の圧縮ア−<br>2スしてください。            | ーカイブ(.zip)ファー                       | イルとしてー                      |
|                                                             | R存されたファイルに直接ストリーミングします。<br>こり大きなファイルをダウンロードできます。残念<br>たつ機能をサポートしているため、デフォルトで<br>こックを外して、再試行してください。 | 復号されたデータをファイル<br>ながら、この機能はすべての<br>で有効になっています。暗号化 | に直接ストリーミ<br>Webブラウザでサ<br>されたファイルの | ングすると、コンビ<br>ポートされているれ<br>ダウンロードが失敗 | ュータのメモ<br>)けではありま<br>(した場合に |
| 送信者: <b>———————</b> @aue<br>作成日:2025/06/16                  | cc.aichi-edu.ac.jp                                                                                 |                                                  | パ.                                | スワードを入                              | 力する                         |
| 無効化日: 2025/06/23<br>サイズ: 2.8 MB<br>件名: test<br>メッセー<br>test | バスワードを入力 [                                                                                         |                                                  |                                   | *                                   |                             |
| Image.jpg                                                   | 2.8 ME                                                                                             | 3                                                | OK キャンセル                          | بر<br>الله الم                      |                             |

|                                                                                                    |                                                    |                                               |                                        |                         | ダウンロー | ド完了と表示する |
|----------------------------------------------------------------------------------------------------|----------------------------------------------------|-----------------------------------------------|----------------------------------------|-------------------------|-------|----------|
| ⑨ダウンロード完了と表示:                                                                                                    | され、ダウン                                             | シロードカ                                         | 「完了し」                                  | ます。                     |       | _ /      |
|                                                                                                    | Qaan                                               | net (unijierr)                                | HEAnet 🍥 🕻                             | 9'920-F<br>Bact927/kata |       |          |
| ダウンロード                                                                                                    |                                                    |                                               |                                        | * <u>210485</u>         |       |          |
| 星になりき名」#名は玉茶、参考5名一早したり、F7元星みの多数                                                                                                    | 時してください。 下べてのフ<br>いて解決し、日々のファイルに                   | ファイルを単一の圧勝アー<br>アクセスしてください。                   | カイブ(.20)ファイル                           | 201-                    |       |          |
| 国 協与されたデータを指定されたファイルに重接ストリーミングし<br>りが少なくくまれため、より大きなファイルとをダウンロードできます<br>だか。お使いのフラクレなこの特徴をジェートしているため、ア・<br>と、このプラムラムの手法の特殊がして、国地庁していたで、この<br>と、このプラムラムの手法の特殊がして、国地庁していた。 | ます。磁号されたデータをファ<br>・発きながら、この相談はそく<br>ルトで有効になっています。そ | マイルに重視ストリーミン<br>くてのWeb フラウザでサイ<br>時代されたファイルの分 | -クすると、コンピュー<br>たートされているわけ<br>ワンロードが実現し | - タのメモ<br>にはありま<br>ひ場合に |       |          |
| 法論者: Deueoc.aichi-edu.ac.jp<br>作成日:2022/11/21<br>新時化日:2022/11/22<br>サイズ:8.5 kB                                                                                         |                                                    |                                               |                                        |                         |       |          |
| Exceldンフルodsx a                                                                                                    | ska g                                              | /ウンロード完*                                      | 7 🛓 १७२४                               | D-F                     |       |          |
|                                                                                                    |                                                    |                                               |                                        |                         |       |          |

# 2.2 ログイン不要の場合

①共有された URL リンクにアクセスすると、このような画面が表示されますので、ダウ ンロード用のパスワードを設定されていない場合は、右下の「ダウンロード」をクリックし ます。

|                                                                | SENDER                                                                                      | aarnet and                                      |                                   | HEAnet 🍥                            | SURF NET                  |
|----------------------------------------------------------------|---------------------------------------------------------------------------------------------|-------------------------------------------------|-----------------------------------|-------------------------------------|---------------------------|
| ダウンロード                                                         |                                                                                             |                                                 |                                   |                                     |                           |
| ダウンロードしたいファイ/<br>をダウンロードすることがで                                 | ↓を選択してください。 ダウンロードボタンを<br>≌きます。                                                             | 右クリックして[リンクの場所                                  | をコピー]すると、                         | 別のツールを使用し                           | レてファイル                    |
| 復号されたデータを保存<br>リが少なくて済むため、より<br>せん。お使いのブラウザはこ<br>は、このオプションのチェッ | されたファイルに直接ストリーミングします。<br>大きなファイルをダウンロードできます。残念<br>の機能をサポートしているため、デフォルトで<br>クを外して、再試行してください。 | 復号されたデータをファイル<br>ながら、この機能はすべての<br>有効になっています。暗号化 | に直接ストリーミ<br>Webブラウザでサ<br>されたファイルの | ングすると、コンピ<br>ポートされているわ<br>ダウンロードが失敗 | ュータのメモ<br>けではありま<br>した場合に |
| 送信者:zmengyi@auecc.                                             | aichi-edu.ac.jp                                                                             |                                                 |                                   |                                     |                           |
| 作成日:20 <del>25/00/1</del> 7                                    |                                                                                             |                                                 |                                   |                                     |                           |
| 無効化日:2025/06/24                                                |                                                                                             |                                                 |                                   |                                     |                           |
| サイズ:2.8 MB                                                     |                                                                                             |                                                 |                                   |                                     |                           |
| 件名:test                                                        |                                                                                             |                                                 |                                   |                                     |                           |
| メッセージ<br>test                                                  | :                                                                                           |                                                 |                                   |                                     |                           |
| Image.jpg                                                      | 2.8 MB                                                                                      |                                                 |                                   | <i>له</i> الح                       | 20-5                      |

②ダウンロード完了と表示され、ダウンロードが完了します。

|                                                                                                    |                                                                                                    | 2 A 16 1                               |
|----------------------------------------------------------------------------------------------------|----------------------------------------------------------------------------------------------------|----------------------------------------|
| FILESENDER                                                                                                    | Carnet (UNENETT) HEAD                                                                                                    | net 🥘 e 🖉 🧐 y y u - F 🖄 🗋 🔍            |
| ダウンロード                                                                                                    |                                                                                                    | a <u>maan</u><br>bol Ré                |
| ファイルネクリックしてデータをダウンロードし、コン<br>単にダウンロードできます。ダウンロードしたファイ/                                                             | ンピュータで走号してください。 すべてのファイル友当一の圧勝アーカイブ(、<br>ルをクリックして報道し、日々のファイルにアウセスしてください。                                                   | .20) - < 1, 2 C C -                    |
| 日 返号されたデータを保存されたファイルに重接スト<br>リゲルなくで高力の方法の、どり大きなファイルを与うつつ<br>せん。お使いのフラクジはこの保護をリポートしている<br>は、このブリジョンのチェックを外して、再切ドしてく | リーミングします。低音されたテータをファイルに連連ストリーミングする。<br>ードで含ます。残念ながら、この問題はすべての98%はブラウザでサポートす<br>この、アファルトで有効になっています。約時化されたファイルのダウンノー<br>ださい。 | ションビューをのメモ<br>ていきわけでは巻りま<br>ードが長期した場合に |
| 法論者: Daueor.aichi-edu.ac.jp<br>作成日:2027(1/21<br>新教任日:2027(1/22<br>サイズ:8.5 kB                                       | ダウンロード完了と表                                                                                                    | 表示する                                   |
| Excellサンフル、xHsx                                                                                                    | ■5 MB ダウンロード完了                                                                                                    | 1 90x0-K                               |
|                                                                                                    |                                                                                                    |                                        |

④パスワードをかけている場合はこのようなポップアップが表示されますので、あらかじ めお知らせしたパスワードを入力し、「ダウンロード」ボタンをクリックします。

|                                                              |                                                                                           | an i                                                    | an initiative by                  |                                     |                            |  |  |
|--------------------------------------------------------------|-------------------------------------------------------------------------------------------|---------------------------------------------------------|-----------------------------------|-------------------------------------|----------------------------|--|--|
| I FILE                                                       | SENDER                                                                                    | <b>Qaar</b> net                                         | UNINETT)                          | HEAnet 🍥                            | SURF NET                   |  |  |
| ダウンロード                                                       |                                                                                           |                                                         |                                   |                                     |                            |  |  |
| ファイルをクリックしてき<br>度にダウンロードできます                                 | データをダウンロードし、コンピュータで復<br>す。ダウンロードしたファイルをクリックし                                              | 号してください。 すべてのファイ)<br>て解凍し、個々のファイルにアクt                   | ルを単一の圧縮ア∙<br>Zスしてください。            | ーカイブ(.zip)ファ・                       | イルとしてー                     |  |  |
| ☑ 復号されたデータを保<br>リが少なくて済むため、よ<br>せん。お使いのブラウザは<br>は、このオプションのチェ | 存されたファイルに直接ストリーミングしま<br>り大きなファイルをダウンロードできます。<br>この磯能をサポートしているため、デフォノ<br>ックを外して、再試行してください。 | ます。復号されたデータをファイル<br>残念ながら、この機能はすべての<br>↓トで有効になっています。暗号化 | に直接ストリーミ<br>Webブラウザでサ<br>されたファイルの | ングすると、コンビ<br>ポートされているオ<br>ダウンロードが失敗 | ュータのメモ<br>つけではありま<br>した場合に |  |  |
| 送信者:zmengyi@aueo                                             | c.aichi-edu.ac.jp                                                                         |                                                         |                                   |                                     |                            |  |  |
| 作成日:2025/06/16                                               |                                                                                           |                                                         |                                   | 12.7.4.4                            | 7                          |  |  |
| 無効化日:2025/06/23                                              |                                                                                           |                                                         | ハスリ-                              |                                     | る                          |  |  |
| サイズ: 2.8 MB<br>件名: test<br>メッセー<br>test                      | パスワードを入力 □ パスワードの表示/非表示                                                                   |                                                         | )K =+v>/7/                        | *                                   |                            |  |  |
| Image.jpg                                                    | 2.8                                                                                       | 3 MB                                                    |                                   | J Br                                |                            |  |  |

⑤ダウンロード完了と表示され、ダウンロードが完了します。

| and the second division of the second division of the second divisio |                                                              |                                                         |                                         |                              | ^a \$ <b>b</b> a | 5 |
|----------------------------------------------------------------------------------------------------|--------------------------------------------------------------|---------------------------------------------------------|-----------------------------------------|------------------------------|------------------|---|
| FILESENDER                                                                                                    |                                                              | aarnet Unight                                           | -<br>HEAnet 🖗                           | 9720-F                       |                  |   |
| ダウンロード                                                                                                    |                                                              |                                                         | Λ                                       | 502.86                       |                  |   |
| ファイルをクリックしてデータをダウンロードし、コ<br>曲にダウンロードできます。ダウンロードしたファイ                                                                                                    | 光道みつな天然見福福とが自                                                | い、下べてのファイル友当一のほ<br>ゆのファイルにアクセスしてくた                      | 調アーカイブ(.5p)フ<br>さい                      |                              |                  |   |
| ■ 近号されたデータを発祥されたファイルに重接ス<br>リが少なくできむため、より大きなファイルを受ついた<br>せん。お使いらフランはなこの機能をサポートしていり<br>ミーンのプリションの手ェックを外して、専切けして                                                                                                    | トリーミングします。 低号され<br>コードできょう 読んながられ<br>この、アンテルドで有効にも<br>(元をいい) | れたデータをファイルに重視ストリ<br>この問題はすべての切由プラウサ<br>なっています。時号化されたジァイ | 1-1-2-1-1-2-1-2-2-1-2-2-2-2-2-2-2-2-2-2 | ビュータのメモ<br>わけではありま<br>教した場合に |                  |   |
| 法律者: Dauecc.aichi-edu.ac.jp<br>作成日:2002/11/21<br>新時化日:2022/11/22<br>サイズ:8.5 kB                                                                                                    | ダウンロ                                                         | /<br>ロード完了と                                             | /<br>:表示す                               | る                            |                  |   |
| Exceldンプル。Msx                                                                                                    | 8.5 kB                                                       | ダウンロード                                                  | 完了 🛓 :                                  | 10×0-15                      |                  |   |
|                                                                                                    |                                                              |                                                         |                                         |                              |                  |   |

# 【よくある質問】

File Sender の利用において、よくいただく質問などにお答えします。

#### 1. サービスの利用には費用が発生しますか?

いいえ、無償でご利用いただけます。

#### 2. 送信先にメーリングリストのアドレスを指定したのですがメールが届きません。

送信先のメーリングリストの運用によっては、メーリングリストのメンバー以外からの メールを受信しない設定がされていることがあります。File Sender が送信するメールには、 利用者のメールアドレスではなく File Sender のメールアドレスが送信者として設定される ため、この場合メールを受信することができません。

送信先として、受信制限のない個人のメールアドレスを指定いただくか、メンバー以外からのメールを受信可能または特に File Sender からのメール(noreply-filesender\_at\_nii.ac.jp)を受信可能なように設定してください。

あるいは、「アップロード画面」で「受信者に送信する代わりにリンクを取得する」をチ ェックして、ダウンロード URL を取得し、別途、メーリングリスト宛にその URL を記載 したメールを送信してください。

#### 3. ファイルの受信者に届いたメールに返信するとどうなりますか?

ファイルの受信者宛に届いたメールに返信した場合、利用者がお使いのメールソフトウェアによってその挙動は異なります。

Gmail や Thunderbird、Outlook などのメールソフトウェアのデフォルトでは、受信し たメールの Reply-To: ヘッダに設定されているファイルを送信した利用者のメールアドレ ス宛に返信されます。

一方、メールソフトウェアによっては、受信したメールの From: ヘッダに設定されている noreply-filesender\_at\_nii.ac.jp 宛に返信してしまう可能性があります。この場合、返信したメールが処理されることはなく、ファイルの送信者にもメールは届きません。

#### 4. ダウンロード有効期限に指定した日付の当日にダウンロードができなくなりました。

ファイル送信時のアップロード画面に指定する日付は、いわゆる有効期限(その日までダ ウンロードが可能)ではなく、その指定した日以降ダウンロードできなくなる日付です。